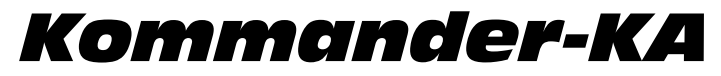

2RU Digital Processing Multi-Channel Amplifiers

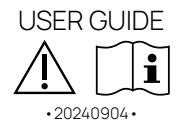

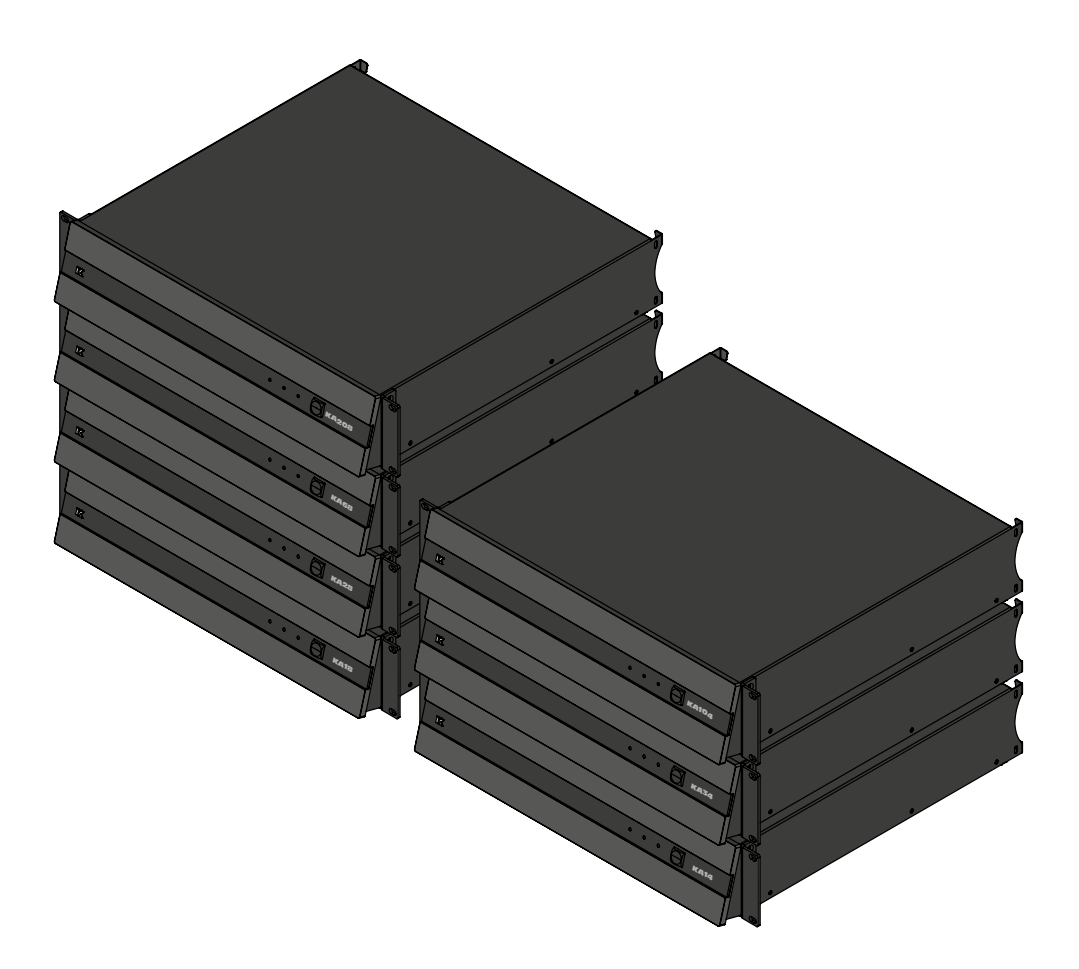

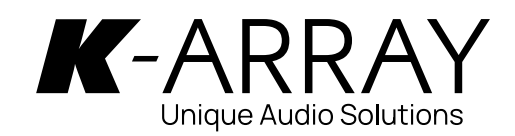

This page intentionally left blank

User Guide

#### IMPORTANT SAFETY INSTRUCTIONS

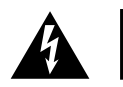

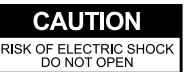

ATTENTION: RISQUE DE CHOC ELECTRIQUE NE PAS OUVRIR

CAUTION: TO REDUCE THE RISK OF ELECTRIC SHOCK, DO NOT REMOVE COVER (OR BACK). NO USER-SERVICEABLE PARS INSIDE. REFER SERVICING TO QUALIFIED SERVICE PERSONNEL.

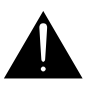

This symbol alerts the user to the presence of recommendations about the product's use and maintenance.

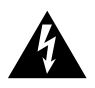

The lighting flash with arrowhead symbol within an equilateral triangle is intended to alert the user to the presence of uninsulated, dangerous voltage within the product enclosure that may be of magnitude to constitute a risk of electrical shock.

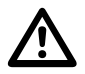

The exclamation point within an equilateral triangle is intended to alert the user to the presence of important operating and maintenance (servicing) instructions in this quide.

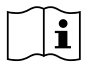

Operator's manual; operating instructions

This symbol identifies the operator's manual that relates to the operating instructions and indicates that the operating instructions should be considered when operating the device or control close to where the symbol is placed.

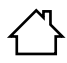

#### For indoor use only

This electrical equipment is designed primarily for indoor use.

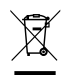

WEEE Please dispose of this product at the end of its operational lifetime by bringing it to your local collection point or recycling center for such equipment.

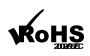

This device complies with Restriction of Hazardous Substances Directive.

#### WARNING

Failure to follow these safety instructions could result in fire, shock or other injury or damage to the device or other property.

#### General heed and warnings

- · Read these instructions.
- Keep these instructions.
- · Heed all warnings.
- Follow all instructions.
- Do not use this apparatus near water.
- Clean only with dry cloth.
- Do not block any ventilation openings. Install in accordance with the manufacturer's instructions.
- Do not install near any heat sources such as radiators, heat registers, stoves, or other apparatus (including amplifiers) that produce heat
- Do not defeat the safety purpose of the polarized or grounding plug. A polarized
  plug has two blades with one wider than the other. A grounding plug has two
  blades and a third grounding prong. The wide blade or the third prong is provided
  for your safety. If the provided plug does not fit into your outlet, consult an
  electrician for replacement of the obsolete outlet.
- · Only use attachments/accessories specified by the manufacturer.
- Protect the power cord from being walked on or pinched particularly at the plugs, convenience receptacles, and at the point where they exit from the apparatus.
- Clean the product only with a soft and dry fabric. Never use liquid cleaning products, as this may damage the products cosmetic surfaces.
- Use only with the cart, stand, tripod, bracket, or table specified by the manufacturer, or sold with the apparatus. When a cart is used, use caution when moving the cart/apparatus combination to avoid injury from tip-over.

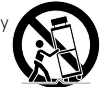

- Unplug this apparatus during lightning storms or when unused for long periods of time.
- Avoid placing the product in a location under direct sunlight or near any appliance that generates UV (Ultra Violet) light, as this may change the product surface finishing and cause a change in color.
- Refer all servicing to qualified service personnel. Servicing is required when the apparatus has been damaged in any way, such as power-supply cord or plug is damaged, liquid has been spilled or objects have fallen into the apparatus, the apparatus has been exposed to rain or moisture, does not operate normally, or has been dropped.
- CAUTION: These servicing instructions are for use by qualified service personnel only. To reduce the risk of electric shock, do not perform any servicing other than that contained in the operating instructions unless you are qualified to do so.
- WARNING: Only use attachments/accessories specified or provided by the manufacturer (such as the exclusive supply adapter, battery, etc.).

This apparatus is intended for professional use.

Installation and commissioning may only be carried out by qualified and authorized personnel.

- Before turning the power on or off for all devices, set all volume levels to minimum.
- Use only speaker cables for connecting speakers to the speaker terminals. Be sure to observe the amplifier's rated load impedance particularly when connecting speakers in parallel. Connecting an impedance load outside the amplifier's rated range can damage the apparatus.
- K-array cannot be held responsible for damage caused by improper use of the loudspeakers.
- K-array will not shoulder any responsibilities for products modified without prior authorization.

#### CE Statement

K-array declares that this device is in compliance with applicable CE standards and regulations. Before putting the device into operation, please observe the respective country-specific regulations!

#### FCC Statement

This equipment has been tested and found to comply with the limits for a Class B digital device, pursuant to part 15 of the FCC Rules. These limits are designed to provide reasonable protection against harmful

interference in a residential installation. This equipment generates, uses and can radiate radio frequency energy and, if not installed and used in accordance with the instructions, may cause harmful interference to radio communications. However, there is no guarantee that interference will not occur in a particular installation. If this equipment does cause harmful interference to radio or television reception, which can be determined by turning the equipment off and on, the user is encouraged to try to correct the interference by one or more of the following measures:

- 1. Reorient or relocate the receiving antenna.
- 2. Increase the separation between the equipment and receiver.
- Connect the equipment into an outlet on a circuit different from that to which the receiver is connected.
- 4. Consult the dealer or an experienced radio/TV technician for help.

#### FCC Radiation Exposure Statement

This device complies with FCC radiation exposure limits set forth for an uncontrolled environment. This equipment must be installed and operated in accordance with provided instructions and the antenna(s) used for this transmitter must be installed to provide a separation distance of at least 20 cm from all persons.

This device complies with Part 15 of the FCC Rules. Operation is subject to the following two conditions:

- 1. this device may not cause harmful interference, and
- 2. this device must accept any interference received, including interference that may cause undesired operation.

CAUTION! Any changes or modifications not expressly approved by the party responsible for compliance could void the user's authority to operate the equipment.

#### **Canadian Statement**

This device complies with Industry Canada's licence-exempt RSSs. Operation is subject to the following two conditions:

- · this device may not cause interference, and
- this device must accept any interference, including interference that may cause undesired operation of the device.

The device meets the exemption from the routine evaluation limits in section 2.5 of RSS 102 and compliance with RSS-102 RF exposure, users can obtain Canadian information on RF exposure and compliance.

This equipment should be installed and operated with a minimum distance of 20 centimeters between the radiator and your body.

#### Trademark Notice

All trademarks are the property of their respective owners.

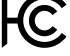

User Guide

| Index                                      |    |
|--------------------------------------------|----|
| Unpacking                                  | 8  |
| Introduction                               | 10 |
| Network Types and Audio Protocols          | 10 |
| Standard IEB (Integrated Electronic Brain) | 10 |
| IEB-Pro                                    | 10 |
| Mounting and cooling                       | 12 |
| 4-channel Standard-KA Rear Panel           | 12 |
| 8-channel Standard-KA Rear Panel           | 12 |
| 8-channel KA+ Rear Panel                   | 13 |
| 4-channel KA104LIVE Rear Panel             | 13 |
| 8-channel KA208LIVE+ Rear Panel*           | 13 |
| *8-channel KA208LIVE                       | 13 |
| 4-channel KA104LIVE+                       | 14 |
| Front Panel                                | 14 |
| AC mains supply                            | 14 |
| LED chart                                  | 15 |
| Status LED                                 | 15 |
| Input Wiring                               | 16 |
| Loudspeakers Wiring                        | 16 |
| Kommander-KA104LIVE/ KA208LIVE             | 17 |
| Internal wiring                            | 17 |
| K-RACK-208-MI                              | 17 |
| Internal wiring                            | 18 |
| Remote Connectivity                        | 19 |
| Standard Kommander-KA                      | 19 |
| Kommander-KA+                              | 20 |
| Network settings (with Dante™)             | 20 |
| Network topology and network requirements  | 20 |
| Single Network - Star Topology             | 20 |
| Control + Digital Audio Streaming          | 20 |
| Single Network - Daisy Chain               | 20 |
| Control ONLY                               | 20 |
|                                            | 22 |
| Primary / Secondary                        | 22 |

| Dual-Network - Control / Digital Audio Streaming    | 22 |
|-----------------------------------------------------|----|
| Standard Kommander-KA                               | 23 |
| Connectivity Reset                                  | 23 |
| K-array Connect Mobile App                          | 24 |
| Scan QR Code and Connect                            | 24 |
| Manually Connect via Wi-Fi and browser              | 25 |
| Go to the Wi-Fi connection settings of your device. | 25 |
| Device Web App                                      | 26 |
| Browser Access to Kommander-KA                      | 26 |
| Dashboard                                           | 26 |
| Media Player                                        | 26 |
| Standard Kommander-KA 4-ch                          | 26 |
| Media IN and streams                                | 27 |
| Kommander-KA+ (8ch) with IEB-Pro                    | 27 |
| DanteReady™ streamer                                | 27 |
| Audio Configuration                                 | 28 |
| Factory                                             | 28 |
| Output configuration                                | 28 |
| INPUT PATCH and MATRIX                              | 29 |
| 4-channels Kommander-KA and Kommander-KA+           | 29 |
| Routing and Matrix                                  | 30 |
| 8-channels Kommander-KA and Kommander-KA+           | 30 |
| Network                                             | 30 |
| WiFi - Standard Kommander-KA only                   | 30 |
| Ethernet                                            | 30 |
| Standard Kommander-KA settings                      | 30 |
| Kommander-KA+ with IEB-Pro                          | 31 |
| Advanced                                            | 31 |
| System Update                                       | 31 |
| Update via Internet                                 | 31 |
| Update via USB                                      | 32 |
| Settings                                            | 33 |
| Rear button mapping                                 | 33 |
| Integrations                                        | 33 |
| Multiroom smart control                             | 34 |
|                                                     |    |

User Guide

| Scheduler                                | 34 |
|------------------------------------------|----|
| K-framework3                             | 34 |
| Discovery                                | 35 |
| 3D simulation                            | 35 |
| Grouping - quick start                   | 36 |
| K-Monitor                                | 36 |
| Updating Firmware                        | 37 |
| Advanced control apps and cloud services | 38 |
| K-Control                                | 38 |
| K-Cloud                                  | 38 |
| Service                                  | 39 |
| Cleaning                                 | 39 |
| Mechanical Drawing                       | 39 |
| DSP Block Diagram                        | 40 |
| Standard Kommander-KA                    | 40 |
| Kommander-KA+                            | 42 |
| Technical Specifications                 | 43 |

User Guide

Thank you for choosing this K-array product!

To ensure proper operation, please carefully read the owner's manuals and safety instruction before using the products. After reading this manual, be sure to keep it for future reference.

Should you have any questions about your new device please contact K-array customer service at <u>support@k-array.com</u> or contact the official K-array distributor in your country.

**Kommander-KA** is the line of K-array amplifiers meticulously designed and built with powerful DSPs and Class D amp modules that extend the sound experience through intelligent sound processing that can adapt to any context.

Each amplifier of the Kommander-KA line is fully loaded on board with all the configurations necessary to drive any K-array passive loudspeaker to fulfill maximum power of each output channel.

**Kommander-KA** amplifiers are equipped with **IEB** (Integrated Electronic Brain), a processor with dedicated OsKar operating system that optimizes DSP functions and signal processing, ensuring high efficiency and sound quality. The 8-channelare available in **Kommander-KA+** versions implemented **IEB-pro** -

- a powerful upgrade with expanded network capabilities, compatible with major professional audio-over-IP protocols.

To meet the needs of the live entertainment industry and large-scale events, the KA family has expanded to include the **KA104LIVE** and **KA208LIVE** models. These models feature SpeakON and CA-COM connections to enhance and streamline signal distribution.

Kommander-KA amplifiers offer versatile accessibility and control options. They can be accessed and managed via mobile apps as well as through desktop software and wired connections, supported by a variety of dedicated <u>software</u> solutions.

User Guide

### Unpacking

Each K-array amplifier is built to the highest standard and thoroughly inspected before leaving the factory.

Upon arrival, carefully inspect the shipping carton, then examine and test your new amplifier. If you find any damage, immediately notify the shipping company. Check that the following parts are supplied with the product.

- A. 1x Amplifier unit: model and version shall be one from the following list:
  - Kommander-KA14 I
  - Kommander-KA18 / Kommander-KA18+
  - Kommander-KA28 / Kommander-KA28+
  - Kommander-KA34
  - Kommander-KA68 / Kommander-KA68+
  - Kommander-KA208 / Kommander-KA208+
  - Kommander-KA104
  - Kommander-KA104LIVE / Kommander-KA104LIVE+
  - Kommander-KA208LIVE / Kommander-KA208LIVE+
- B. 2x Rack mounting brackets with screws
- C. PC 4/ 4-ST-7,62 speaker output flying connectors \*
- D. 4-Pin Female SpeakON Cable-Mount Connector\*\*
- E. 1x Power cord
- F. 1x Quick guide

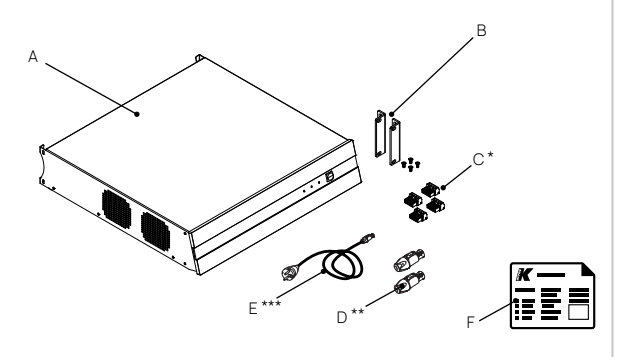

#### Notes

\* 2 pieces in 4-channel units, 4 pieces in 8-channel units.

\* 2 pieces in 4-channel units, 4 pieces in 8-channel units for Kommander-KA208LIVE

\*\*\* The AC mains cord plug may differ from the picture according to local regulation.

4-channel units: KA14 I, KA34, KA104

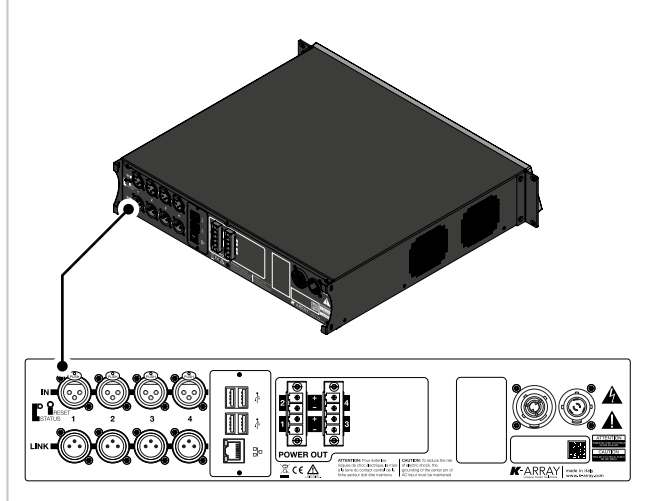

8-channel units: KA18, KA28, KA68, KA208

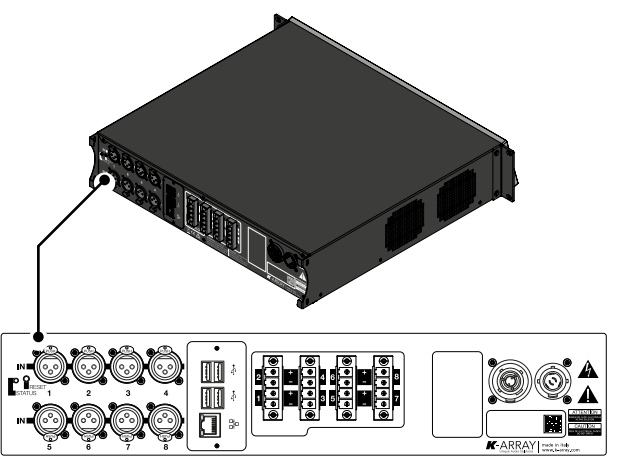

User Guide

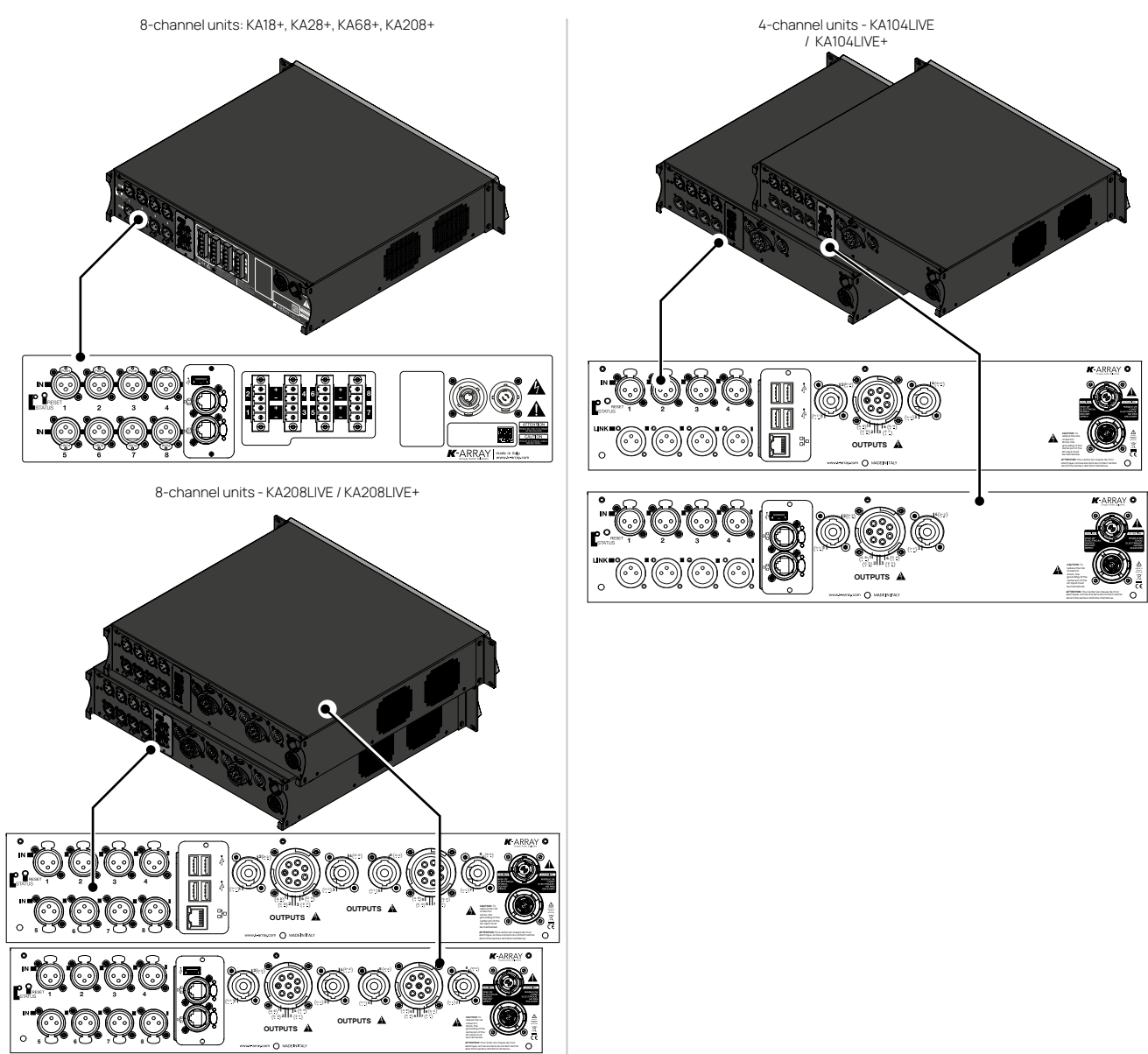

User Guide

### Introduction

Kommander-KA amplifier models are available in two versions: 4-channel units with a dedicated IEB (Integrated Electronic Brain) processing board, and 8-channel units with either the IEB or the IEB-proprocessing board. Both versions offer multichannel free routing and DSP with features such as grouping, input and output equalizers, level adjustment, dynamic limiters, and

| 4-channel units  | analog<br>inputs | power<br>output | Power Rating<br>per channel |
|------------------|------------------|-----------------|-----------------------------|
| Kommander-KA14 I | 4                | 4               | 600W @ 2Ω                   |
| Kommander-KA34   | 4                | 4               | 750W @ 4Ω                   |
| Kommander-KA104  | 4                | 4               | 2500W @ 4Ω                  |

| 8-channel units | analog<br>inputs | power<br>output | Power Rating per channel |
|-----------------|------------------|-----------------|--------------------------|
| Kommander-KA18  | 8                | 8               | 150W @ 4Ω                |
| Kommander-KA28  | 8                | 8               | 600W @ 2Ω                |
| Kommander-KA68  | 8                | 8               | 750W @ 4Ω                |
| Kommander-KA208 | 8                | 8               | 2500W @ 4Ω               |

delay per channel. The key difference between IEB and IEB-pro is the expanded networking capabilities of the IEB-pro. These networking features are compatible with various professional audio protocols for managing digital audio streams, ensuring seamless integration with existing technologies and providing an optimal experience for integrators and system engineers.

#### Network Types and Audio Protocols Standard IEB (Integrated Electronic Brain)

The standard IEB includes one network port with fast Ethernet connection (1 Gigabit / 1.000 Mbps) and standard Wi-Fi with an internal access point. Wi-Fi connection can be extended through a router and amplifiers connected in Wi-Fi Client Mode. The physical network connection allows remote control via Ethernet and enables the following physical network topologies:

- Standard Star Topology (Control only Wi-Fi switched off)
- Standard Star topology Control and DANTE network (primary network without redundancy - Wi-Fi switched off).
   With a single wired Ethernet connection, both control and audio streams are integrated into the same network flow.

#### IEB-Pro

The IEB-Pro is equipped with a 2-port network switch featuring Ethernet connections (1 Gigabit / 1000 Mbps), but does not include Wi-Fi capability. The supported network topologies are as follows:

- Star Network Topology Control only amplifiers in singleport mode);
- Star Network Topology with Control and Dante sharing the same network (amplifiers in single-port mode);
- Star Network Topology with Control and Dante Redundancy (amplifiers in single port mode - redundancy requires two fully separated networks);
- Star Network Topology with Control and Dante Splitted ( amplifiers in single-port mode) - split requires two fully separated networks;
- Daisy Chain Network with Control (amplifiers set in bridgemode) - not recommended for Dante<sup>™</sup>.

For more information on Dante network topologies and primary/ secondary port configurations, please refer to the dedicated chapter on DANTE network.

User Guide

| 4-channel units      | Network<br>connectivity<br>n.ports | Digital<br>channel<br>counts |
|----------------------|------------------------------------|------------------------------|
| Kommander-KA (4ch)   | 1                                  | 2                            |
| Kommander-KA104LIVE+ | 2                                  | 8                            |

| 8-channel units      | Network<br>connectivity<br>n. ports | Digital<br>channel<br>counts |
|----------------------|-------------------------------------|------------------------------|
| Kommander-KA (8ch)   | 1                                   | 2                            |
| Kommander-KA+ (8ch)  | 2                                   | 8                            |
| Kommander-KA208LIVE  | 1                                   | 2                            |
| Kommander-KA208LIVE+ | 2                                   | 8                            |

User Guide

### Mounting and cooling

K-array Kommander amplifiers are provided with a couple of brackets for common 19" rack installation: each Kommander amplifier occupies 2 rack units. In order to set the amplifier for rack installation:

- unscrew the four bottom feet;
- assemble the lateral rack mounting brackets with screws provided within the package.

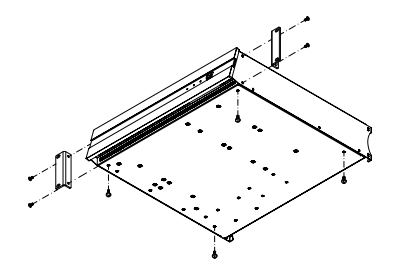

In order to prevent any mechanical issue, use both frontal and rear mounting brackets to secure the amplifier to its location.

## Install the amplifier in a well-ventilated location at 35°C (95°F) max environment temperature.

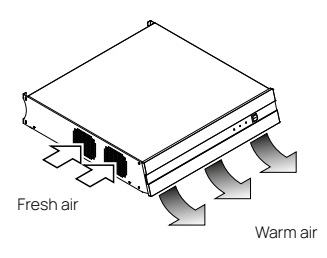

The ventilation openings must not be impeded by any item. Fresh air enter the amplifier from aside, warm air is expelled under the front panel.

In rack mount installation leave one rack unit empty every three installed amplifiers to guarantee adequate air flow.

### 4-channel Standard-KA Rear Panel

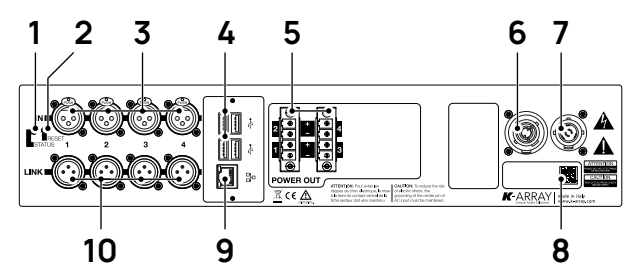

- 1. Status LED
- 2. Reset button
- 3. 4x XLR-F balanced line channel inputs 1-4
- 4. 4x USB ports
- 5. 2x PC 4/ 4-ST-7,62 speaker output terminals
- 6. PowerCon TRUE link (AC mains out)
- 7. PowerCon TRUE inlet (AC mains in)
- 8. QR Code for the K-array Connect app remote connection
- 9. RJ45 Ethernet port
- 10. 4x XLR-M balanced line channel link outputs

### 8-channel Standard-KA Rear Panel

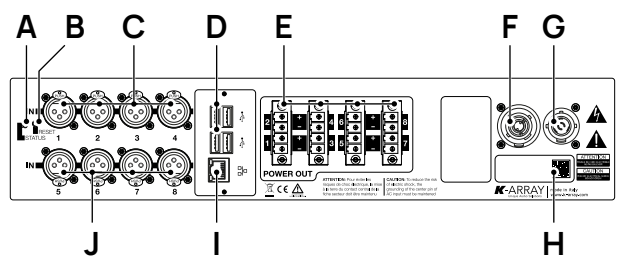

- A. Status LED
- B. Reset button
- C. 4x XLR-F balanced line channel inputs 1-4
- D. 4x USB ports
- E. 4x PC 4/ 4-ST-7,62 speaker output terminals 1-8
- F. PowerCon TRUE link (AC mains out)
- G. PowerCon TRUE inlet (AC mains in)
- H. QR Code for the K-array Connect app remote connection
- I. RJ45 Ethernet port
- J. 4x XLR-F balanced line channel inputs 5-8 inputs

User Guide

12

8

### 8-channel KA+ Rear Panel

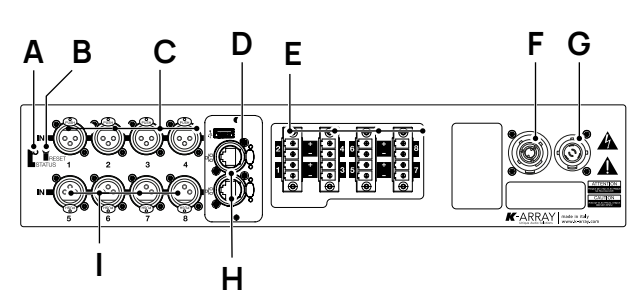

- A. Status LED
- B. Reset button
- C. 4x XLR-F balanced line channel inputs 1-4
- D. 1x USB port
- E. 4x PC 4/ 4-ST-7,62 speaker output terminals 1-8
- F. PowerCon TRUE link (AC mains out)
- G. PowerCon TRUE inlet (AC mains in)
- H. 2x RJ45 Ethernet (Ethercon) port
- I. 4x XLR-M balanced line channel inputs 5-8

### 4-channel KA104LIVE Rear Panel

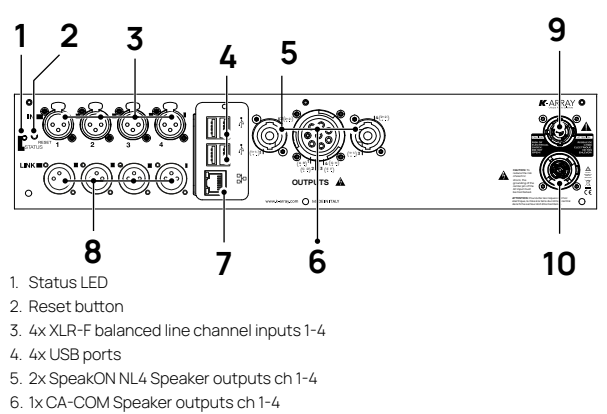

- 7. 1x RJ45 Ethernet port
- 8. 4x XLR-M balanced line channel outputs
- 9. PowerCon TRUE inlet (AC mains in)
- 10. PowerCon TRUE link (AC mains in)

#### 

- 1. Status LED
- 2. Reset button

10

- 3. 4x XLR-F balanced line channel inputs 1-4
- 4. 1x USB ports
- 5. 2x SpeakON NL4 Speaker outputs ch 1-4
- 6. 2x SpeakON NL4 Speaker outputs ch 5-8
- 7. 1x CA-COM Speaker outputs ch 1-4
- 8. 1x CA-COM Speaker outputs ch 5-8
- 9. 2x RJ45 Ethernet (Ethercon ports for primary and secondary networks)\*\*
- 10. 4x XLR-F balanced line channel inputs 5-8

11. PowerCon TRUE link (AC mains out)

12.PowerCon TRUE inlet (AC mains in)

#### \*8-channel KA208LIVE

\*same Panel as KA208LIVE+ for inputs and power outputs

\*\*1x RJ45 Ethernet ports for primary network 4x USB port - with Wi-Fi on-board

User Guide

### 4-channel KA104LIVE+

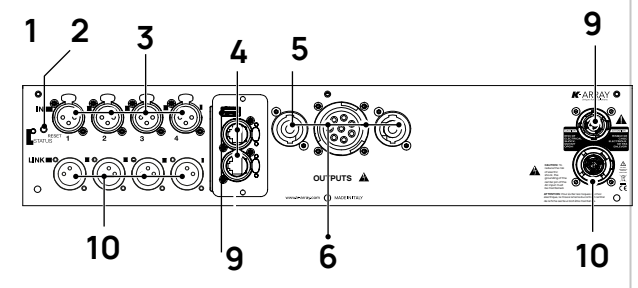

- 1. Status LED
- 2. Reset button
- 3. 4x XLR-F balanced line channel inputs 1-4
- 4. 1x USB ports
- 5. 2x SpeakON NL4 Speaker outputs ch 1-4
- 6. 1x CA-COM connection ch 1-4
- 7. 2x RJ45 Ethernet (Ethercon) port for primary & secondary network
- 8. 4x XLR-M balanced line channel outputs
- 9. PowerCon TRUE inlet (AC mains in)
- 10. PowerCon TRUE link (AC mains in)

### Front Panel

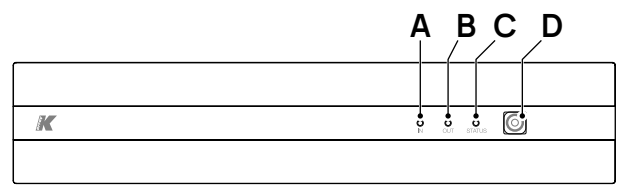

- A. Input signal monitor LEDB. Output signal monitor LED
- C. Status LED D. Standby button

### AC mains supply

The AC Main connection is made via the provided power cord:

- insert the powerCon TRUE flying connector into the inlet and then rotate it clockwise;
- connect the power plug of the power cord to a mains socket outlet.

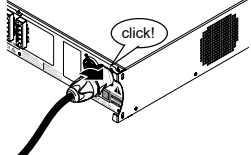

Once properly plugged, the amplifier powers up: the front and back LEDs light on.

In order to set the amplifier unit in standby mode, press and hold the button on the front panel for 2 seconds. To wake up the

amplifier from standby mode, press and hold the button for 2 seconds.

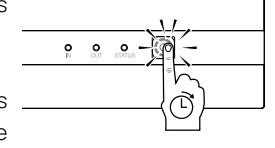

The powerCon TRUE link (AC mains out) connector allows to distribute

the AC main power to other units according to their power consumption. Please don't exceed the limits stated on the next tables.

User Guide

|                                   | Power<br>consumption* | Max number of cascade powered equal units |
|-----------------------------------|-----------------------|-------------------------------------------|
| Kommander-KA14 I                  | 400 W                 | 4x KA14 I                                 |
| Kommander-KA34                    | 600 W                 | 4x KA34                                   |
| Kommander-KA18<br>Kommander-KA18+ | 300 W                 | 6x KA18 / 6 x KA18+                       |
| Kommander-KA28<br>Kommander-KA28+ | 800 W                 | 2x KA28 / 2x KA28+                        |
| Kommander-KA68<br>Kommander-KA68+ | 1200 W                | 2x KA68 / 2x KA68+                        |

Power consumption @ 8 Ω load, Pink noise, 1/4 rated power

|                                         | Power        | Max number of cascade        |
|-----------------------------------------|--------------|------------------------------|
|                                         | consumption* | powered equal units          |
| Kommander-KA104                         | 600 W        | 2x KA104                     |
| Kommander-KA208<br>Kommander-KA208+     | 1200 W       | -                            |
| Kommander-<br>KA104LIVE /<br>KA104LIVE+ | 600 W        | 2x KA104LIVE / 2x KA104LIVE+ |
| Kommander-<br>KA208LIVE /<br>KA208LIVE+ | 1200 W       | -                            |

Power consumption @ 8 Ω load, Pink noise, 1/8 rated power

### LED chart

In the rear panel, the input signal monitor LED and the output signal monitor LED blink according to the presence of audio signal at any input or output channel respectively. The input and output signal monitor LEDs light on orange when the DSP is limiting the signal level.

#### Status LED

| Color      |        | Mode     | Description                         |
|------------|--------|----------|-------------------------------------|
| $\bigcirc$ | orange | solid    | DSP software is loading             |
|            | green  | solid    | System ready                        |
| $\bigcirc$ | blue   | solid    | User command: system identification |
|            | purple | flashing | Network parameters reset            |

User Guide

### Input Wiring

Kommander-KA amplifiers accept balanced input signals. Only high quality balanced, shielded, twisted pair audio cables with metal XLR connectors should be used.

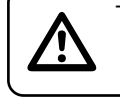

### The amplifier is optimized to receive professional audio signals with a +4 dBu nominal level

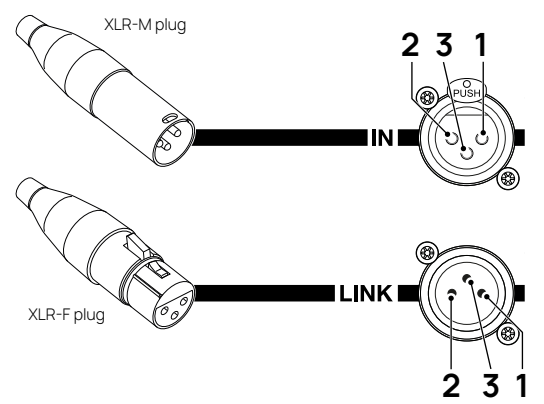

IN: Line input audio connector.

Male XLR plug and female XLR chassis connector. Pinouts:

- 1. ground
- 2. hot
- 3. cold.

LINK (4-channel amplifiers only): audio connector phisically paralleled to the corresponding input connector.

Female XLR plug and male XLR chassis connector. Pinouts:

- 1. ground
- 2. hot
- 3. cold.

### Loudspeakers Wiring

In order to set the proper connections with the loudspeakers, a set of Euroblock PC 4/4-ST-7,62 flying connectors are provided.

Each PC 4/4-ST-7,62 flying connector features four terminals designed to be connected to a couple of loudspeaker cables (carrying two wires each). Be sure to observe the correct polarity at both the loudspeaker and amplifier cable ends.

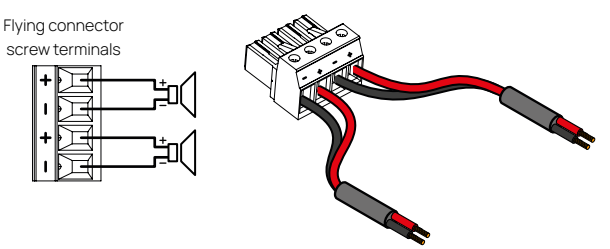

When connecting multiple loudspeakers in parallel to the same amplifier's output channel, make sure the total nominal impedance is not lower then the amplifier minimum recommended load impedance.

|                                    | Minimum<br>Load | Power Rating per channel at minimum load |
|------------------------------------|-----------------|------------------------------------------|
| Kommander-KA14 I                   | 2Ω              | 600 W @ 2Ω                               |
| Kommander-KA34                     | 4 Ω             | 750 W @ 4Ω                               |
| Kommander-KA104 /<br>KA104+        | 4 Ω             | 2500 W @ 4Ω                              |
| Kommander-<br>KA104LIVE / 104LIVE+ | 4 Ω             | 2500 W @ 4Ω                              |
| Kommander-KA18 /<br>KA18+          | 4 Ω             | 150 W @ 4Ω                               |
| Kommander-KA28 /<br>KA28+          | 2Ω              | 600 W @ 2Ω                               |
| Kommander-KA68 /<br>KA68 +         | 4 Ω             | 750 W @ 4Ω                               |
| Kommander-KA208 /<br>KA208+        | 4 Ω             | 2500 W @ 4Ω                              |
| KA208LIVE /<br>KA208LIVE+          | 4Ω              | 2500 W @ 4Ω                              |

User Guide

### Kommander-KA104LIVE/ KA208LIVE

#### Internal wiring

In order to set the proper connections with passive line array systems and subwoofers of K-array<sup>™</sup> Mugello and Firenze concert line and Pinnacle passive systems, the 8-channel and 4-channel amplifiers are equipped with speakON (speakON NL4 1+ 1- 2+ 2-) and CA-COM 8-pin connectors. More details about pin-out configurations are provided in the pictures below.

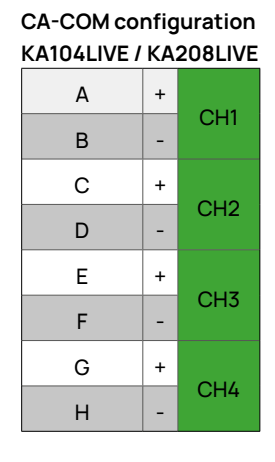

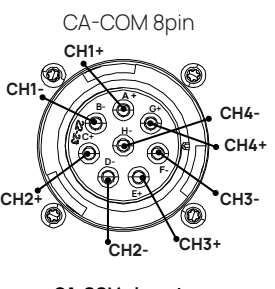

CA-COM pin-out configuration

SpeakON configuration KA104LIVE / KA208LIVE

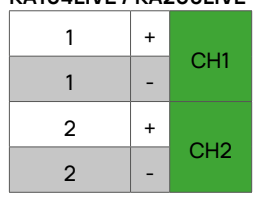

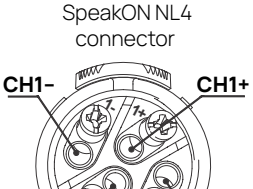

CH2-

\*the same configuration is considered for KA208LIVE doubling the number of channels

CH2

### K-RACK-208-MI

The K-RACK-M-208 is a complete power and signal distributor assembly designed to drive passive line array systems - Firenze, Mugello and Pinnacle series.

The K-RACK-M-208 is a 12 units rack with wheels containing:

- Power panel with 3-phase CEE 3P+N+T 32A 400V (EU) L21-30-P / L21-20-P 208V (US) 2IN / 10UT
- 3x Kommander-KA208+ 8-ch audio power amplifiers with DSP and IEB-Pro (expanded network connectivity),
- I/O data panel with:
  - 4x Ethercon RJ45 ports,
  - 4x XLR input with parallel links output;
  - 12x NL4 SpeakON connectors (24 channels).
  - 6x CA-COM multichannel connections (24 channels)
  - 3x SOCApex multichannel connections (24 channels)
  - 24 total channels

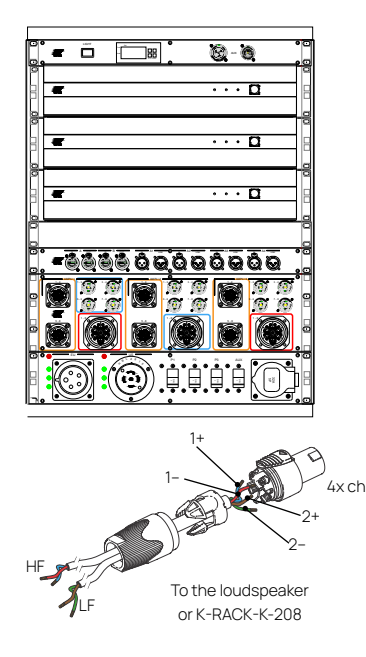

User Guide

#### Internal wiring

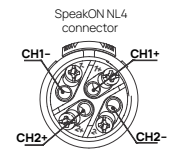

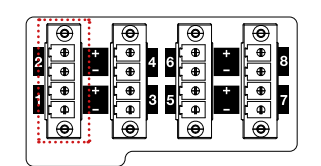

CA-COM 8pin

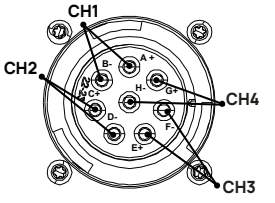

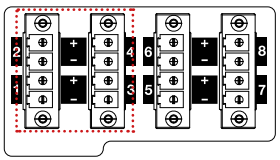

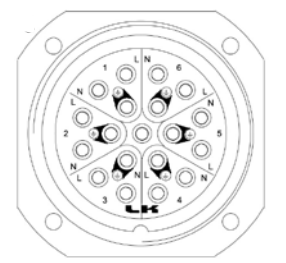

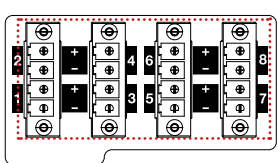

elements

#### SpeakON configuration KA-RACK-M-208 I

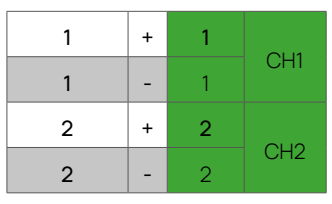

#### **CA-COM** configuration

KA-RACK-M-208 I

| А | + | 1 | 01.11 |
|---|---|---|-------|
| В | - | 1 | СНІ   |
| С | + | 2 | 01.10 |
| D | - | 2 | CH2   |
| E | + | 3 | 0117  |
| F | - | 3 | CH3   |
| G | + | 4 | 0.14  |
| Н | - | 4 | CH4   |

#### SOCAPEX configuration KA-RACK-M-208 I

| 1L  | + | 1 | 01.11 | 3G* | + | 5 |       |
|-----|---|---|-------|-----|---|---|-------|
| 1N  | - | 1 | СНІ   | 4L  | - | 5 | CH5   |
| 1G* | + | 2 | 0110  | 4N  | + | 6 | 0110  |
| 2L  | - | 2 | CH2   | 4G* | - | 6 | СНЬ   |
| 2N  | + | 3 | 0117  | 5L  | + | 7 | 0.117 |
| 2G* | - | 3 | CH3   | 5N  | - | 7 | CH/   |
| 3L  | + | 4 |       | 5G* | + | 8 | 0110  |
| 3N  | - | 4 | CH4   | 6L  | - | 8 | CH8   |

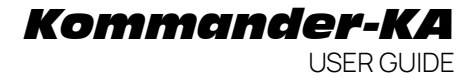

### **Remote Connectivity**

### Standard Kommander-KA

#### Wired LAN connection

The RJ45 Ethernet port on the rear panel allows to connect the unit to a local area network (LAN). Since every host on a network must be identified by a **unique IP address**, the simplest local network usually implements a **router/switch** with a DHCP server managing the addresses allocation: by default the Kommander-KA unit is set to obtain a local IP address from the DHCP server.

In case a **DHCP** server is not present on the LAN, the unit goes in Auto IP mode: in few seconds the amplifier automatically selfassigns an IP address in the range 169.254.0.0/16.

A static IP address can be assigned to the amplifier unit using the amplifier's embedded web app (Network menu).

It is possible to connect to the amplifiers wired to the switch via a Wi-Fi access point and configure them using the **K-Connect app on a mobile device.** Please ensure that the access point is connected to the same local network (LAN) as the switch to allow communication between all devices. <u>When</u> **amplifiers are connected to the network via Ethrnet cables, it is recommended to disable the amplifiers built-in Wi-Fi hotspot.** 

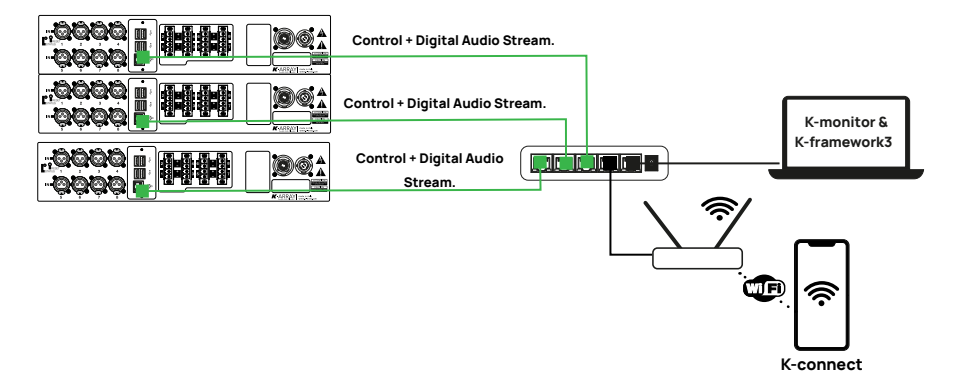

User Guide

#### Kommander-KA+

The Kommander-KA+ are equipped with the IEB-Pro platform, which, as we have seen, includes a switch with 2 ports for Ethernet-wired connections but does not have built-in Wi-Fi. Therefore, the primary access and control methods must be through a local network connected with Ethernet cables to a dedicated switch.

• First configuration requires connection to **ETH1** port on the rear panel.

The managing control softwares are the embedded Web- app, K-monitor or K-framework.

### Network settings (with Dante™)

- First configuration requires connection to **ETH1** port on the rear panel
- **disable** the **ENABLE AUTOIP** function in the network tab.
- Avoid Daisy-Chain if working with Dante<sup>™</sup>. (Audinate, the manufacturer, does not recommend daisy-chaining through more than two hops, as this can cause latency issues and potentially disrupt the audio stream.) See the DanteReady<sup>™</sup> paragraph to more details.

Built-in Wi-Fi is not present on KA+ - direct Wi-Fi connection is not possible - connection via an access point on the same LAN is supported for K-Connect use.

# Network topology and network requirements

#### Single Network - Star Topology Control + Digital Audio Streaming

A star network configuration for single network amplifiers allows both remote control and digital audio streaming to run over the same network, providing centralized management and high-quality audio distribution. This setup ensures reliable performance and optimal bandwidth allocation for complex audio systems.

- A. First connect the amplifiers to the switch in a star network configuration and using **ETH1 port.**
- B. The same network configuration is used to control the amplifiers and utilize the Digital Audio Stream simultaneously.

#### Single Network - Daisy Chain Control ONLY

Daisy chaining network amplifiers allows multiple devices to be connected in daisy chain using a single network cable, streamlining installation and minimizing the need for additional switches. This configuration is ideal for remote control of amplifiers in multi-zone systems; however, it is not recommended for transmitting digital audio streams, as it may restrict bandwidth and degrade signal quality.

Connecting the First Amplifier:

- 3. Connect the EHT1 port of the first amplifier to an external switch or network source.
- 4. Set the first amplifier to bridge mode.
- 5. Connect the EHT2 port of the first amplifier to the EHT1 port of the second amplifier.
- 6. Continue this pattern, connecting the EHT2 port of each amplifier to the EHT1 port of the next amplifier.

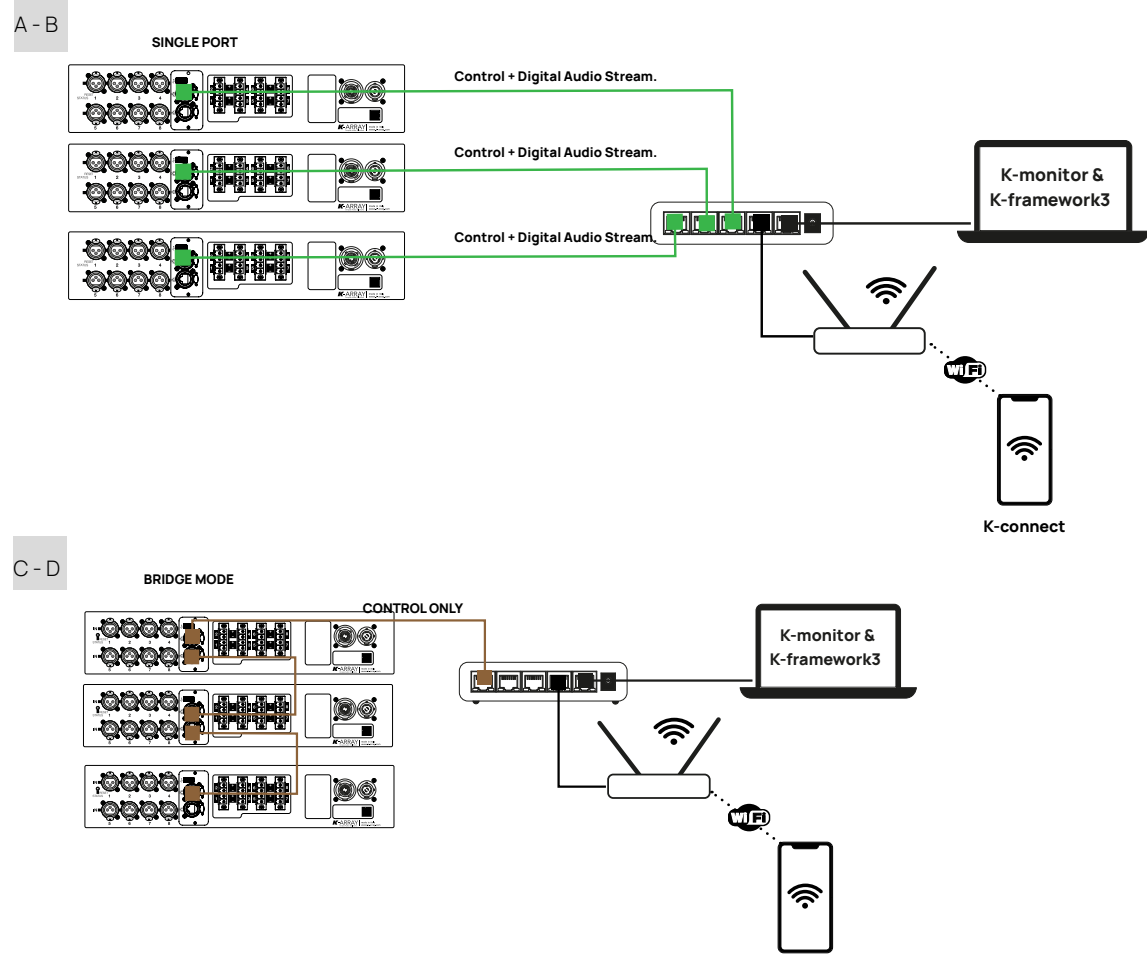

K-connect

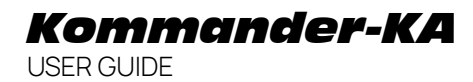

#### Dual-Network Configuration Primary / Secondary

In a dual network configuration, both control signals and digital audio streaming are transmitted over the primary wired network, ensuring centralized management and efficient use of bandwidth. By connecting the second network port of the amplifiers to a separate switch, a secondary or redundant network can be established, dedicated solely to the Dante<sup>™</sup> audio streaming or other audio-over-IP protocols. This setup enhances system reliability and ensures uninterrupted audio performance.

- G. Connect the amplifiers to the switch in a star network configuration using **ETH1 port.**
- H. Connect each amplifier to a second switch via the EHT2 port. This setup creates a secondary or redundant network, ensuring a separate and reliable transmission path.

#### Dual-Network - Control / Digital Audio Streaming

In this configuration, the primary network is reserved for digital audio streaming using protocols like Dante<sup>™</sup>, while the secondary network is dedicated to control functions.

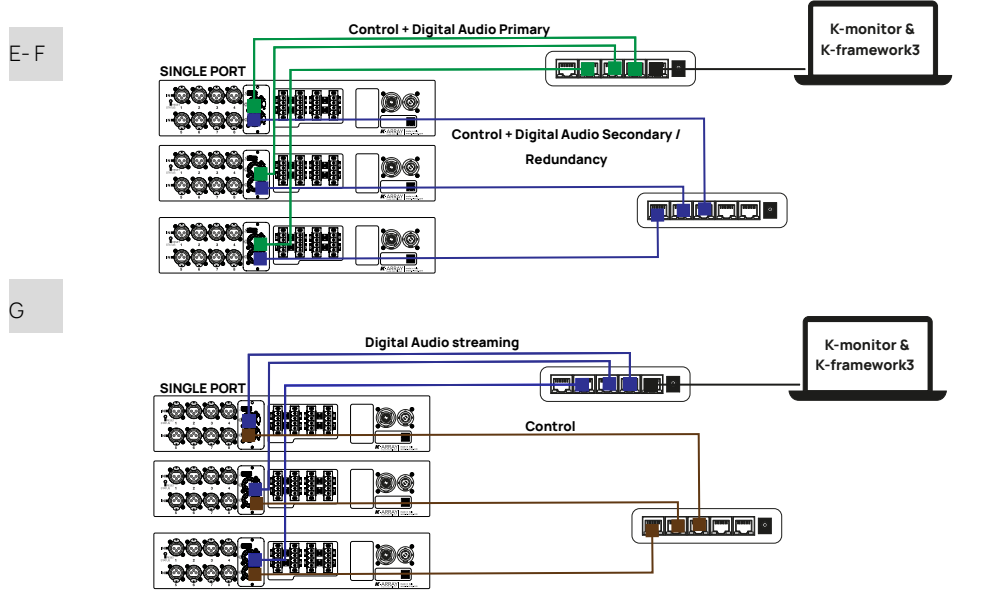

User Guide

#### Wi-Fl Standard Kommander-KA

The Kommander-KA amplifier unit features a built-in hot-spot establishing a local Wi-Fi network dedicated to remote control the amplifier via wireless.

The default local Wi-Fi SSID and unit IP address of the built-in hot-spot is 192.168.0.1 and printed on a label located on the rear panel of the unit; a QR code for easing <u>direct</u> connectivity is printed as well.

#### Direct Wi-Fi Hot-Spot Connectivity

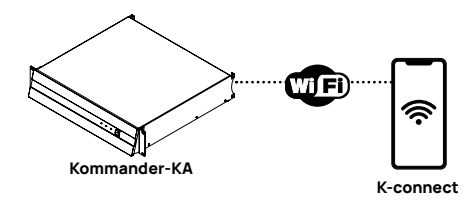

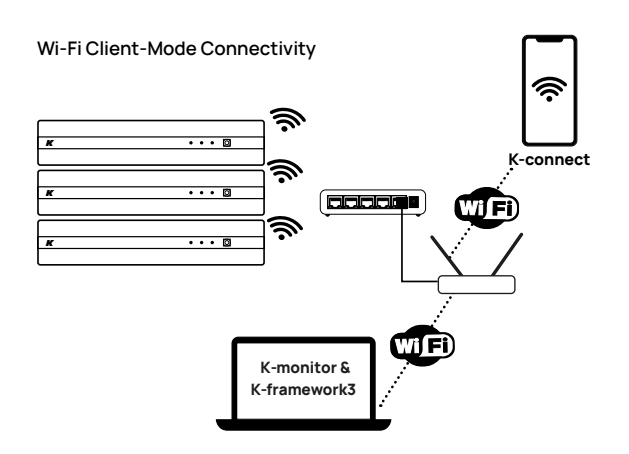

When using digital audio streaming over IP protocols a wired LAN connection is preferred - mandatory for Dante™ usage.

#### **Connectivity Reset**

With the unit switched on, keep pressed the RESET button on the rear panel for 10 to 15 seconds in order to:

- Revert the wired IP addressing to DHCP;
- Activate the built-in Wi-Fi and reset the wireless
  parameters to the default SSID name and password

The status LED turns purple while the RESET button is pressed.

To optimize the performance of network connections via Ethernet, it is recommended to disable the Wi-Fi. This can be done through software using K-monitor or K-framework, rather than manually.

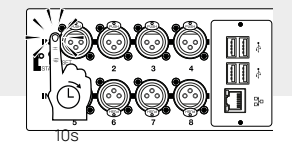

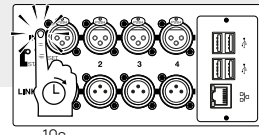

User Guide

### K-array Connect Mobile App

### Wireless Access to Kommander-KA

#### K-Connect mobile app

The K-array Connect app is designed to simplify the management of Kommander-KA amplifiers, offering various connection methods for flexible and wireless control. Key features include:

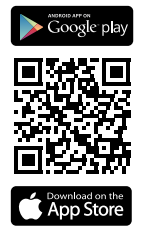

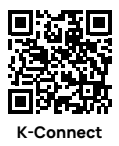

- Device Discovery: Automatically detects and lists all Kommander-KA amplifiers on the network, streamlining the configuration process.
- Device Management: Allows users to access amplifier settings to configure and adjust parameters such as volume, EQ, and routing.
- Real-Time Monitoring: Monitors the status and performance of each connected amplifier in real-time, enabling quick adjustments as needed.

The K-array Connect app also allows direct access to amplifiers through the amplifier's built-in Wi-Fi hotspot. Users can connect to the amplifier by scanning the QR code on the unit or by manually entering the serial number. In this mode, the app can view and manage only the specific amplifier to which it is connected.

#### Scan QR Code and Connect

- 1. Click on Scan QR code, or open the main menu (top left icon) and select QR code.
- 2. Use the mobile device built-in camera to spot the QR Code on the Kommander-KA rear panel.

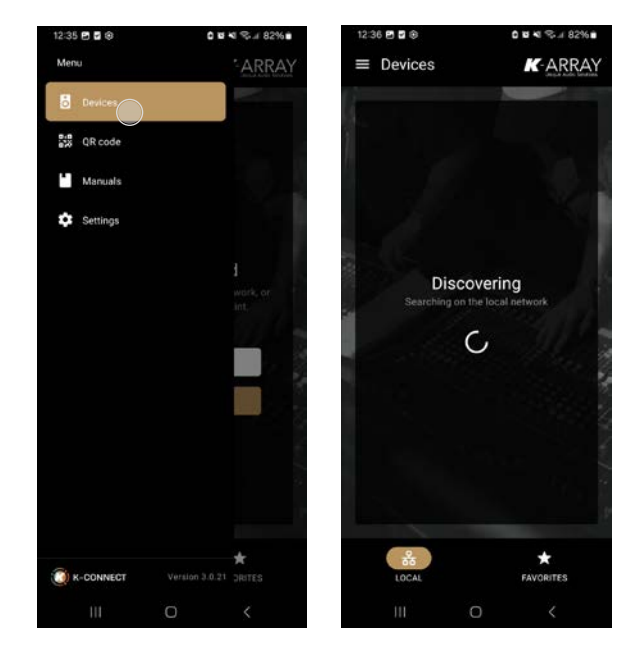

- 3. Let your device connect to the amplifier's Wi-Fi hotspot.
- 4. In few seconds the K-array Connect mobile app will show the Kommander-KA model in the device list.

User Guide

#### Manually Connect via Wi-Fi and browser

Go to the Wi-Fi connection settings of your device.

- E. Among the available Wi-Fi, select the one whose SSID starts with K-array followed by the device serial number (e.g. K-array-K155AP0015)\*
- F. You will be asked to insert the Wi-Fi password: the default Wi-Fi password of any K-array device is the device serial number, case sensitive (e.g. K140AP0107). You can find the device serial number in the back panel label and in the Wi-Fi SSID.
- G. Once connected, open the web browser in your device (Google Chrome recommended) and insert the device default Wi-Fi IP:

|   | \$ |                                             |   | <b>a</b> 100% <b>B</b> | *KA04serial-number |
|---|----|---------------------------------------------|---|------------------------|--------------------|
| C | 2  | 192.168.0.1                                 | 8 | Annulla                |                    |
| đ | Ð  | <b>192.168.0.1/dashboard</b><br>192.168.0.1 |   | ٢                      |                    |

If the amplifiers are connected to the same network via an access point, K-array Connect enables the recognition, access, and configuration of all amplifiers on the network. Another method for accessing the amplifier is through the built-in web app, which can be reached via a browser. This web app offers a more complex interface with dedicated functionalities, which will be covered in the next chapter.

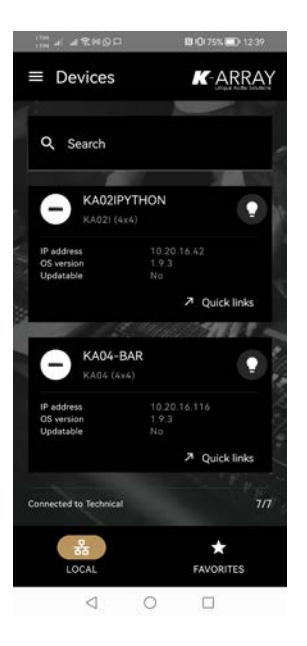

User Guide

### **Device Web App**

#### Browser Access to Kommander-KA

Any KA amplifier can be remotely managed via the built-in application running osKar operating system - the Web App. The Web App is stored into the device and is the user interface of the K-array osKar operating system and DSP.

#### Dashboard

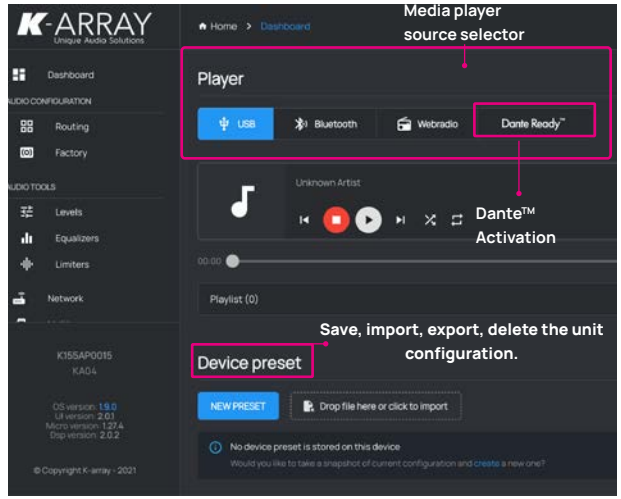

Use the web browser on your mobile device to access the Web App on the device default Wi-Fi IP address 192.168.0.1.

The Web App can be opened on every web browser (Google Chrome recommended) either over a wireless connection on mobile device and a wired connection on personal computer. In order to access the device Web App type the device IP address on the web browser address bar.\*

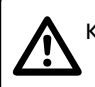

Kommander-KA+ version (no built-in Wi-Fi) - The Web-App can be accessed only by wired LAN connection or browser. The Web App menu gives access to the device settings: the dashboard collects the main features ad comprises a media player that can stream audio from either a usb device, a remote cloud storage or Dante.

#### Media Player Standard Kommander-KA 4-ch

The Kommander-KA built-in DSP implements a media player that can be used to playback audio from digital sound sources.

By default the media player lists the audio files saved on any USB drive connected on the rear panel USB ports and routes the sound to the DSP MEDIA inputs channels IN1 and IN2.

The media player's output channels are shown in the INPUT PATCH, providing to route the digital signals from the media player to any DSP input channels.

When Dante is active, in order to route the Dante stream to the output channels, the media player shall be used and set to Dante Ready.

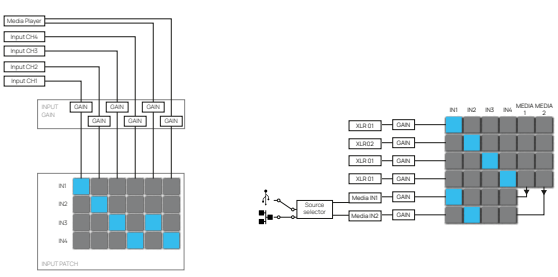

The media player's MEDIA INs can receive the signals form the input connectors (XLR1 - XLR2 - XLR3 - XLR4), providing to route these signals to DANTE.

User Guide

#### Media IN and streams Kommander-KA+ (8ch) with IEB-Pro

The IEB-Pro on Kommander-KA+ supports a higher number of channels for media streaming (8 IN and 8 OUT) from the selected network port at the DSP input. The media stream enters through 8 parallel channels to the XLR inputs and exits through the same parallel output channels within the DSP.

The stream channels are parallel to the analog input channels in the DSP. The media player or DANTE stream must be selected from the WebApp.

The media player's MEDIA INs can receive the signals form the input connectors allowing to route these signals to DANTE or any other supported Audio Over IP protocol.

The media-out can be routed in the routing section.

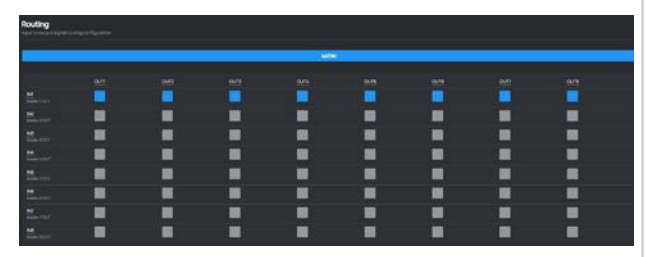

### DanteReady<sup>™</sup> streamer

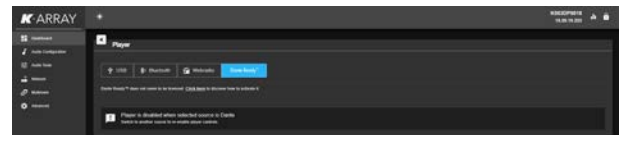

K-array devices incorporate Dante as an optional software implemented solution, giving the user to get immediate, nofuss connectivity over IP on demand.

The Standard Kommander-KA born with no active Dante channels and can be upgraded to 2 IN x 2 OUT Dante channels (Ships with 0x0 / Upgradeable to 2x2).

The new Kommander-KA+ can be upgraded to 8 IN x 8 OUT Dante channels, providing redundancy on a secondary network.

Customers can make channel purchases directly within Dante Controller using Audinate's payment system.

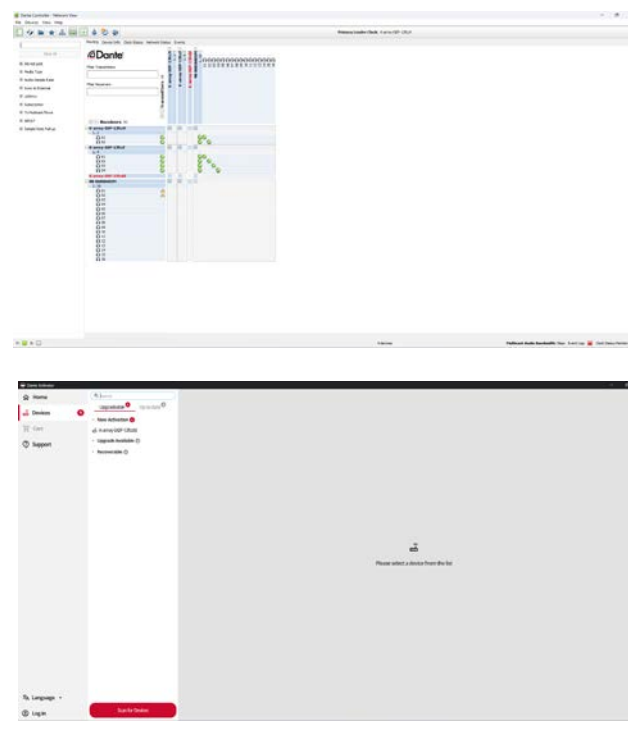

User Guide

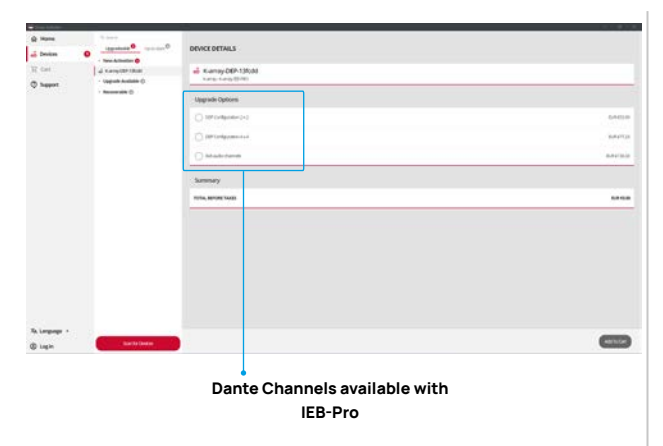

When a unit receives Dante audio packets, it reconstructs them back into a continuous digital audio stream, which is then played out over the DSP Media channels.

The Dante audio implementation is 100% lossless 24- or 32-bit PCM, 48 kHz sample rate.

### Audio Configuration

Use this menu to access the input/output signal routing and output configuration

#### Factory Output configuration

The Output Configuration is where the K-array loudspeaker factory presets can be loaded on the output channels.

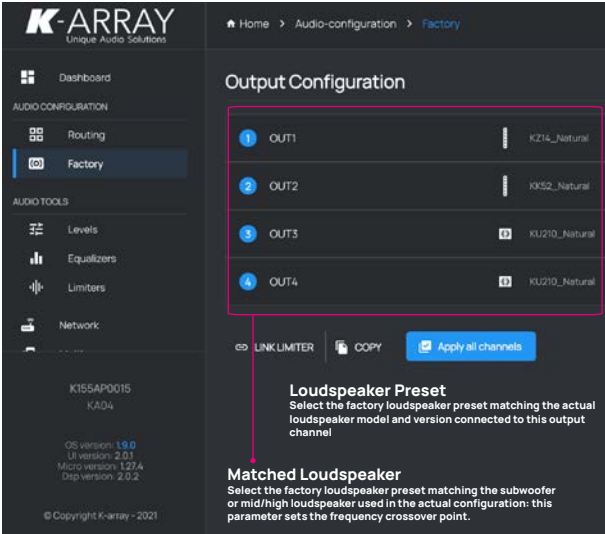

By default, all Kommander-KA units born with all the amplifier's output connections muted: in order to activate the output channels the output configuration shall be set.

Care must be taken matching the loudspeaker presets with the actual loudspeaker configuration. Factory presets are available for K-array and KGEAR products.

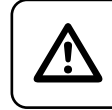

Ensure to set the proper loudspeaker factory presets corresponding to the actual loudspeakers connected to the amplifier output channel

User Guide

- 1. Navigate the menu and go to Audio Configuration.
- 2. Go to the Output Configuration section.
- 3. Select the output channel to be configured.
- 4. Select the speaker factory preset corresponding to the loudspeaker model and version actually connected to the amplifier output connector.
- 5. If needed, set the number of loudspeakers that are connected in parallel to the amplifier output connector.
- 6. Select the matching loudspeaker, i.e. the subwoofer If needed set the proper dedicated channels.
- 7. Go to the Routing section and set the proper signal routing.

#### INPUT PATCH and MATRIX

#### 4-channels Kommander-KA and Kommander-KA+

The Routing menu provides access to the INPUT PATCH and the MATRIX.

The INPUT PATCH provides to route the physical connections to the DSP input channels. The DSP manages the signal before the amplifier output stage.

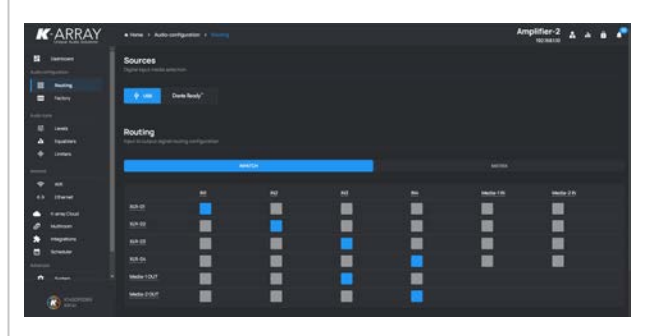

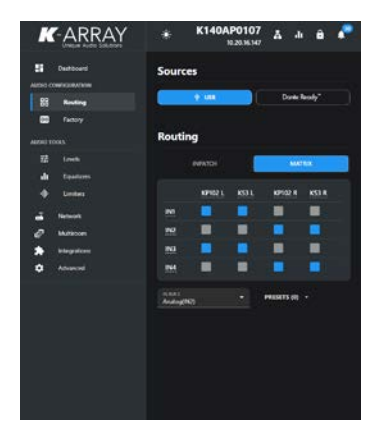

The Matrix provides to route the DSP outputs to the amplifier module physical speaker output connectors.

User Guide

#### **Routing and Matrix**

#### 8-channels Kommander-KA and Kommander-KA+

The Routing menu provides access to the MATRIX. The Matrix allows each of the 8 analog inputs to be matched with the corresponding 8 outputs. Media output from the DSP is paralleled with the analog inputs.

| enone i fudo-con    | npadan k 🛌                    |   |   |   |   | K147DP |
|---------------------|-------------------------------|---|---|---|---|--------|
| Routing             |                               |   |   |   |   |        |
|                     |                               |   |   |   |   |        |
|                     |                               |   |   |   |   | 9472   |
| Hereit and          |                               |   |   |   |   |        |
| NO<br>View (11)     |                               |   |   |   |   | -      |
| and<br>Annual State |                               |   |   |   |   | -      |
| Barren              |                               |   |   |   |   | -      |
| Binner              |                               |   |   |   |   |        |
|                     |                               |   |   |   |   | -      |
| The second          |                               |   |   |   |   | -      |
| Ener                |                               | - | - | - | - |        |
| Routing preset      | ta<br>nina ing panta anna a s |   |   |   |   |        |
|                     |                               |   |   |   |   |        |
| · Normality read    |                               |   |   |   |   |        |

### Network

This menu section allows the user to monitor and set the network parameters.

#### WiFi - Standard Kommander-KA only

The WiFi can be configured to connect the unit to a wireless LAN as a CLIENT or, alternatively, to create an independent local wireless network behaving as HOT SPOT.

By default the WiFi is set as HOT SPOT allowing any mobile device to connect to the unit.

By default, the SSID of the HOT SPOT is composed by the word "K-array-" followed by the serial number of the unit; the default password is the unit's serial number. The SSID and the password of the HOT SPOT can be modified manually: the QR Code will change accordingly.

When set as CLIENT, enter the data of the WiFi LAN in order to connect the unit to that network.

The power switch allows to toggle on and off the WiFi.

#### Ethernet

#### Standard Kommander-KA settings

Set the IP addressing static or DHCP.

If using computers with the Apple macOS operating system, make sure to disable any feature that hides the IP address, as the DHCP server needs to be able to assign an IP address to the machine.

 Network Settings > IPv4 configured > using DHCP - IP address assigned > details window: Disable IP address tracking limitation (Usually active for privacy and security purposes.)

In the main dashboard window, there is a drop-down menu in the bottom left corner. Ensure that you select the dedicated port from this menu.

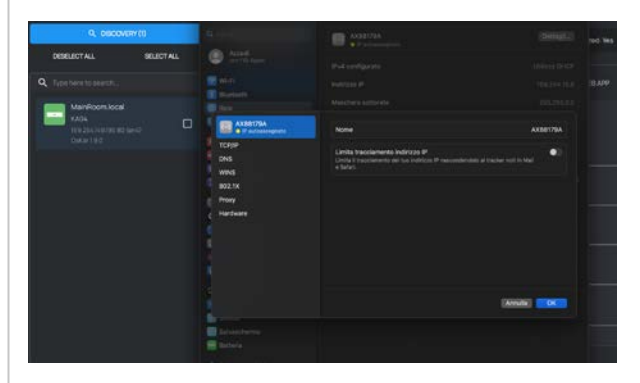

User Guide

#### Kommander-KA+ with IEB-Pro

- Set the internal Ethernet switch to single port.
- Set the IP addressing static or DHCP.
   Disable Auto-IP assignment when using DanteReady It may cause problems to the Dante stream.

| K-ARRAY | where a second dimension                                                                                                    |            | KG475P0085 🔬 🔺 🖨 🥐 |
|---------|----------------------------------------------------------------------------------------------------|------------|--------------------|
|         | Ethernet self.ch                                                                                                    |            |                    |
| :       | anterna<br>Sector Conne<br>ternetica estate estate esta | • Satu<br> |                    |
| •       |                                                                                                    |            |                    |
|         | Single portion figuration                                                                                                    | 0~         |                    |
| ::      |                                                                                                    |            |                    |
|         |                                                                                                    |            |                    |

### Advanced

This menu provides access to the system informations, like the device name and ID and the system update tool.

| K-ARRAY | • have 2 is because 2 is |   |                | K147DP0085 | * * * * |
|---------|--------------------------|---|----------------|------------|---------|
| 8       | System into              | • | lystem control |            |         |
| :=      |                          |   |                |            | 8       |
|         |                          |   |                |            | θ       |
| •       |                          |   |                |            |         |
| **      |                          |   |                |            |         |
| :=      |                          |   |                |            |         |
| -       | Dystemupdate             |   |                |            |         |
| •       |                          |   |                |            |         |
|         |                          |   |                |            |         |

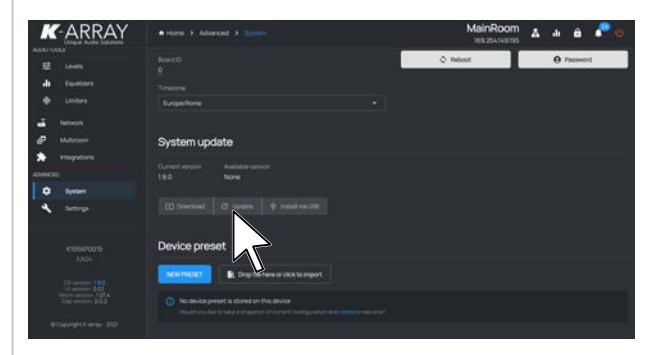

#### System Update

In order to update the internal DSP software and osKar operating system two methods are available: via an Internet connection (direct download from K-cloud or USB key.)

#### Update via Internet

- 1. Connect the Kommander-KA (any version) amplifier to Internet – possibly via a wired connection.
- The Download button turns active when a new software version is available on K-array server: when active, press on the Download button to start downloading the software from the Internet. This step doesn't install the software: the installation shall be activated manually.
- 3. The Update button activates when the software is completely downloaded: when active, press on the Update button to start updating the Kommander-KA amplifier.

User Guide

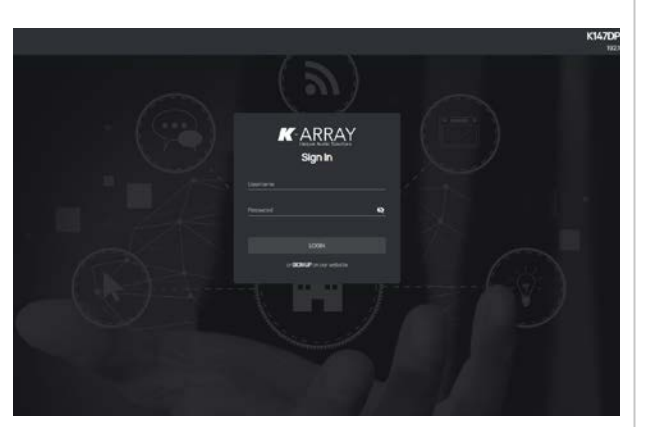

| DOWN                             | ILOAD                              |
|----------------------------------|------------------------------------|
| DOWNLOAD Windows K-FRAMEWORK 3   | DOWNLOAD Mac Osk K-FRAMEWORK3      |
| DOWNLOAD Android K-ARRAY Connect | COWNLOAD App Store K-ARRAY Connect |
| DOWNLOAD Windows K FRAMEWORK 2   |                                    |
| CONNLOAD - csKer System          |                                    |
| 47                               |                                    |

#### Update via USB

Make a folder named **update** (case sensitive) on the root of a USB key or drive.

- D. Open the K-array website on the Internet browser on your PC or Mac.
- E. Navigate the Products → Software menu and scroll down to the Download section of the Software webpage.
- F. Download the osKar System (ensure to be registered to the website in order to proceed with the download) and save the update file with ".**mender"** extension into the **update** folder on the USB drive.

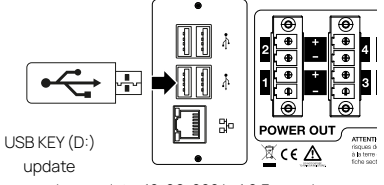

oskar-update-12-06-2024\_1.9.3.mender

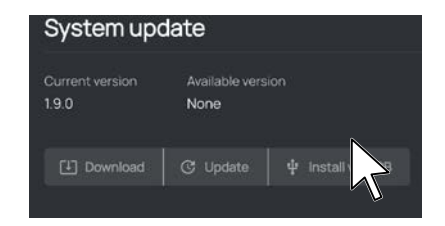

G. Plug the USB drive into a free USB port on the amplifier rear panel.

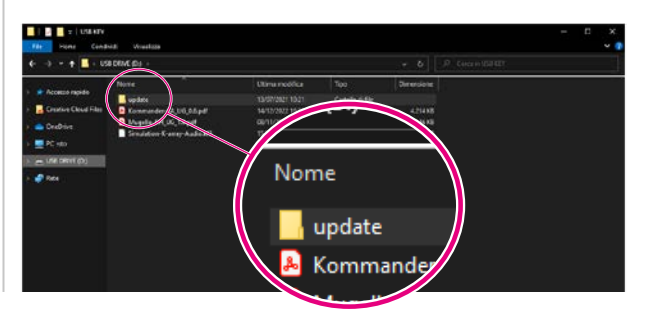

User Guide

11. Press on the Install via USB button to start updating the Kommander-KA unit.

The update procedure lasts about 15 minutes: after updating the Kommander-KA amplifier reboots.

#### Settings Rear button mapping

In the settings area, it is possible to map the behavior of the reset button through a dropdown menu and also set the reset and standby times.

- H. If not already operating, switch on the Kommander-KA amplifier.
- I. Connect your personal computer via Ethernet to the Kommander-KA amplifier and access the embedded web app.
- J. Navigate the user interface to the Advanced menu: the Install via USB button activates when the USB drive contains the mender file in a location folder.

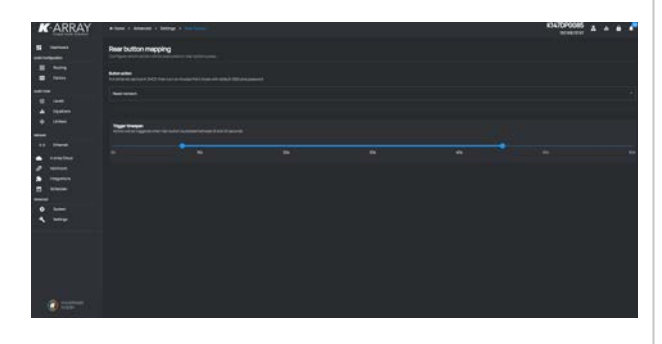

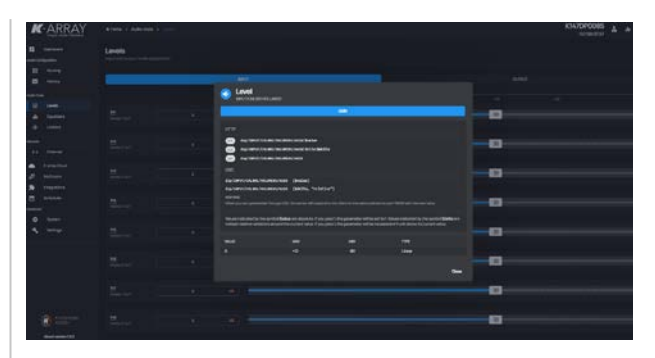

### Integrations

In the integrations section, it is possible to edit, send, and receive Open Sound Control (OSC) commands and REST AP command strings. This section allows to manage access to a dedicated folder for sharing and playing back audio contents, as long as the folder is connected to the same network.

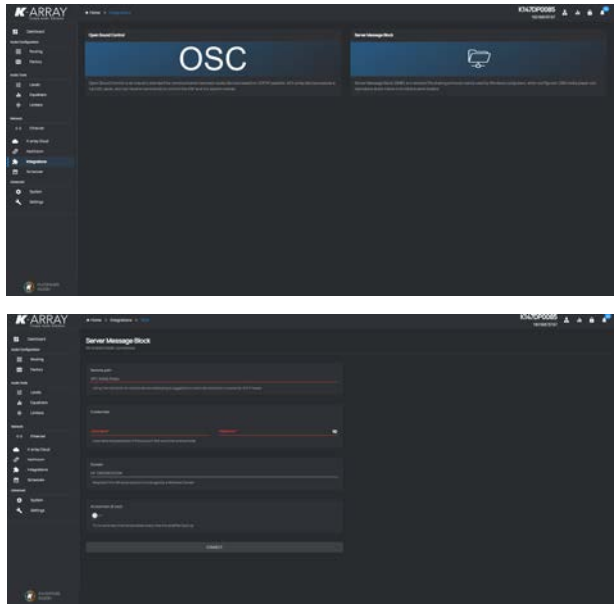

User Guide

#### Multiroom smart control

Kommander-KA offers the ability to manage and distribute different audio signals across multiple zones, delivering them to a network of connected speakers placed in various areas. Users can control and manage the audio content in each zone via the web app's matrix or the K-control app—a user-friendly interface designed for smart home control. The system also

#### Scheduler

The new web app and OsKar update also enable advanced electronics management and scheduling. The Scheduler, which implements the NTP protocol, allows functions to be set at specific times to configure the Kommander-KA.

| K ARRAY                               | along (     | KAATGROODS & & & * |
|---------------------------------------|-------------|--------------------|
| • • • • • • • • • • • • • • • • • • • |             |                    |
| :=-                                   | Stories (1) |                    |
|                                       |             |                    |
| :                                     |             |                    |
| • • • •                               |             |                    |
| ·                                     |             |                    |
|                                       |             |                    |
| -                                     |             |                    |
| and the second second                 |             |                    |

### K-framework3

Kommander-KA amplifiers can be remotely controlled with the dedicated K-framework3 software available for PC and MAC on K-array website.

K-framework3 is the managing and control software dedicated to professionals and operators looking for a powerful tool for designing and managing a large number of units in demanding applications.

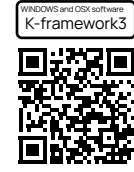

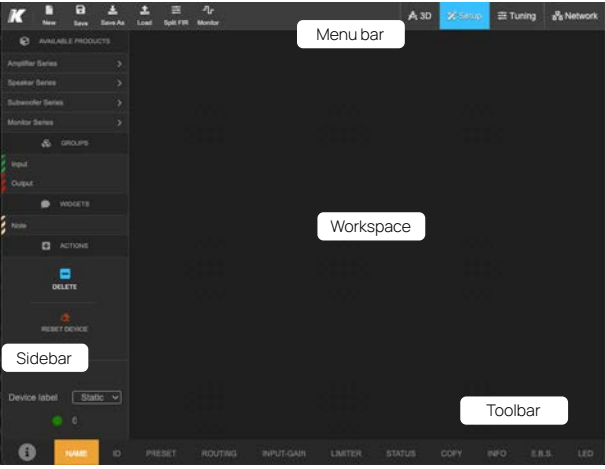

The K-framework3 operates in three modes:

- 3D Design a loudspeaker system for your venue in a full 3D environment and make free field acoustic simulations in these mode it is also possible to load FIR filters in the. EBS menu for systems operating in Electronic Beam. Steering and view the actual simulation of the sound. beam orientation (frequency response) based on the. listening area;
- SETUP import from the 3D design the active components into the workspace or build from scratch a PA system composed of active loudspeakers and amplifiers; use the input and output groups to allow full control of the system;

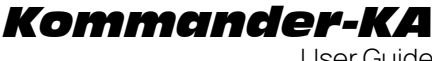

User Guide

 TUNING – Manage and control the loudspeaker system in real time: optimize the performance of the loudspeaker system during the tuning session and control its behavior in live events

K-framework3 can work either off-line with virtual devices or online with real active loudspeakers and amplifiers connected over the same Ethernet network.

K-framework3 allows to start designing the PA system off-line and sync the virtual devices to the real ones on site, when the devices are available, or import from scratch in the workspace the real active loudspeakers and amplifiers available on the

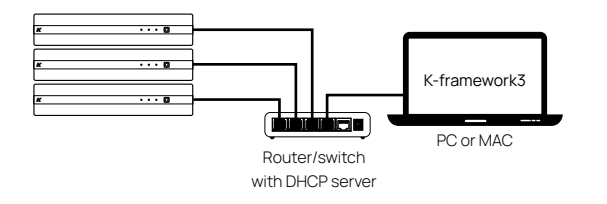

network. In both cases, in order to discover and sync the active devices, both the PC or Mac running the K-framework3 and the real units shall be properly connected to the same Local Area Network - LAN - with star topology.\*

The network shall comprise of:

- single PC or MAC, running the K-framework3 software with network interface 100Mbps (or higher);
- router with DHCP server 100Mbps (or higher);
- Ethernet switch 100Mbps (or higher); ٠
- Cat5 (or higher) Ethernet cables.

A DHCP server is highly recommended even if the device units implement the zeroconf network technologies: if a DHCP service is not available, every device will self assign an IP address in the range 169.254.0.0/16 (auto-IP).

#### Discovery

- 1. Ensure that all the units and the PC/Mac running the K-framework3 are properly connected to the same network
- 2. Power up the units.
- 3. Launch K-framework3.
- 4. Open the Network window and launch the discovery:

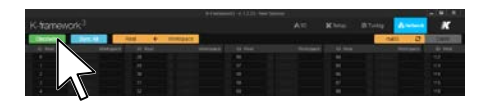

 If K-framework3 finds two or more devices with the wrong ID, a dialog window appears where unique IDs can be assigned to the units.

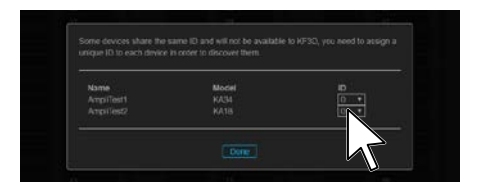

5. Once discovered, the real units are shown in the left columns, following the order of their ID number; if the workspace contains virtual devices of the same type you can eventually modify the IDs in order to match the units and allows the synchronization. The synchronization can be in either directions: Workspace-to-Real or Real-to-Workspace. Select the sync direction and synchronize all or the single units separately

### **3D** simulation

In the 3D simulation mode of K-Framework 3, you can position systems and speakers at precise height and distance coordinates. The system then calculates sound emission and simulates sound pressure levels based on these coordinates and the defined dimensions of the listening area, allowing for accurate configuration and adjustment.

User Guide

### Grouping - quick start

K-framework3 involves grouping input and output channels of units in the workspace to adjust system performance. Groups can be created offline or online and persist even when units are unplugged. If a device belongs to a group, it is recreated in the workspace during synchronization. Active loudspeakers or amplifiers can belong to multiple groups, sharing features

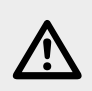

The K-framework3 synchronization process will reset to default the EQ, delay and volume parameters edited with the K-array Control mobile app and the embedded Web app.

like EQ filters, time delay, and volume settings.

- A. In Setup mode: set the unit's local parameters (presets, routing, input gains, limiters, etc).
- B. Add INPUT and OUTPUT groups as needed.
- C. Switch to Tuning mode.
- D. Align the system using

the tools available on the groups (eq, delay, polarity, etc).

E. In Copy mode: edited parameters can be copied to other groups.

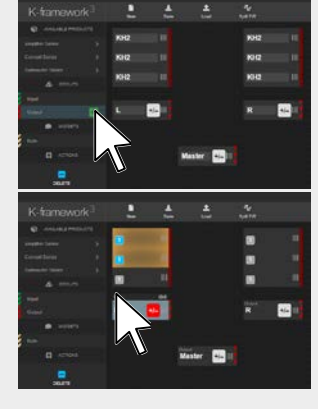

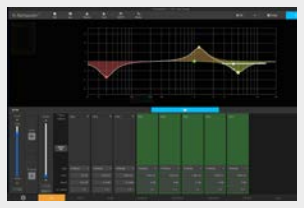

### **K-Monitor**

K-monitor is a specialized tool designed by K-array for advanced functionalities with Kommander-KA systems and amplifiers, including:

- Control: Provides comprehensive control over connected devices, allowing for precise adjustments and management.
- Optimization: Enhances system performance through fine-tuning and configuration adjustments.
- System Diagnostics: Offers detailed diagnostics to
   monitor and troubleshoot device health and performance.
- Firmware Updates: Manages firmware updates to ensure devices are running the latest software, including:
- New Features: Access to the latest functionalities and improvements developed by K-array, enhancing device performance and capabilities.
- Bug Fixes: Resolution of any software issues or bugs that may have been present in previous firmware versions, improving system stability.
- Security Enhancements: Updates often include security patches to protect devices from vulnerabilities, ensuring a more secure operating environment.
- Compatibility: Ensures that all devices within a system are compatible with one another, particularly after adding new equipment or integrating with other technologies.
- Network Management: Facilitates the management of devices across a network, enabling centralized control and monitoring.

K-monitor helps maintain an optimized, secure, and wellintegrated audio system, making it an essential tool for professional audio environments.

#### Kommander-KA User Guide

Updating Firmware EBS function update

The Kommander-KA and Kommander-KA+ amplifier firmware can be updated to EBS using the K-Monitor software version 1.4.4 or higher.

- F. Connect the computer running the K-Monitor software to the same network comprising the Kommander-KA amplifier to use.
- G. Launch the software and let it discover the amplifier.
- H. Click on the amplifier icon in the left sidebar: the main

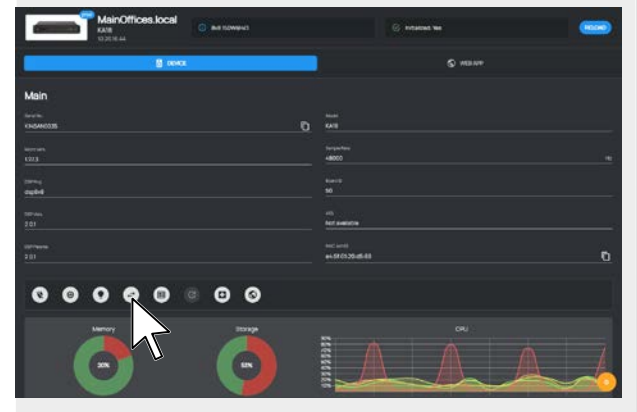

window will show the amplifier parameters.

I. Click on the "double arrow" icon button to start the

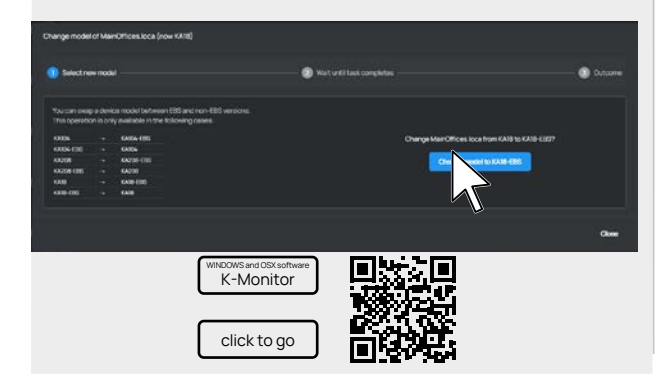

User Guide

# Advanced control apps and cloud services

#### **K-Control**

K-control and K-cloud are integral components of K-array's ecosystem for managing and optimizing audio systems.

K-control is a mobile app designed for real-time control of K-array's audio equipment, offering a user-friendly interface for adjusting settings, monitoring performance, serving as a smart home control software. It provides seamless control over devices, enabling quick adjustments and efficient management in various audio environments direct form a tablet (it incorporates REST and OSC protocol for and advanced design tool for manage and real-time control).

#### K-Cloud

K-cloud, on the other hand, is a cloud-based platform and service that extends the capabilities of K-array's ecosystem by providing remote access and management. Through K-cloud, users (installers) can register, monitor and control their audio systems or either different installations, from anywhere with an internet connection, facilitating centralized management, real-time updates, and system diagnostics. This platform allows for scalable and flexible management of multiple installations, making it ideal for large or distributed audio systems.

Together, K-control and K-cloud enhance the ease of use and functionality of K-array's audio solutions, ensuring optimal performance and convenience for users in professional audio settings.

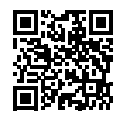

K-ARRAY Software suite

User Guide

### Service

To obtain service:

- 1. Please have the serial number(s) of the unit(s) available for reference.
- Contact the official K-array distributor in your country: find the Distributors and Dealers list on K-array website. Please describe the problem clearly and completely to the Customer Service.
- 3. You will be contacted back for on-line servicing.
- 4. If the problem cannot be resolved over the phone, you may be required to send the unit in for service. In this instance, you will be provided with an RA (Return Authorization) number which should be included on all shipping documents and correspondence regarding the repair. Shipping charges are responsibility of the purchaser.

Any attempt to modify or replace components of the device will void your warranty. Service must be performed by an authorized K-array service center.

### Cleaning

Use only a soft, dry cloth to clean the housing. Do not use any solvents, chemicals, or cleaning solutions containing alcohol, ammonia, or abrasives. Do not use any sprays near the product or allow liquids to spill into any openings.

### **Mechanical Drawing**

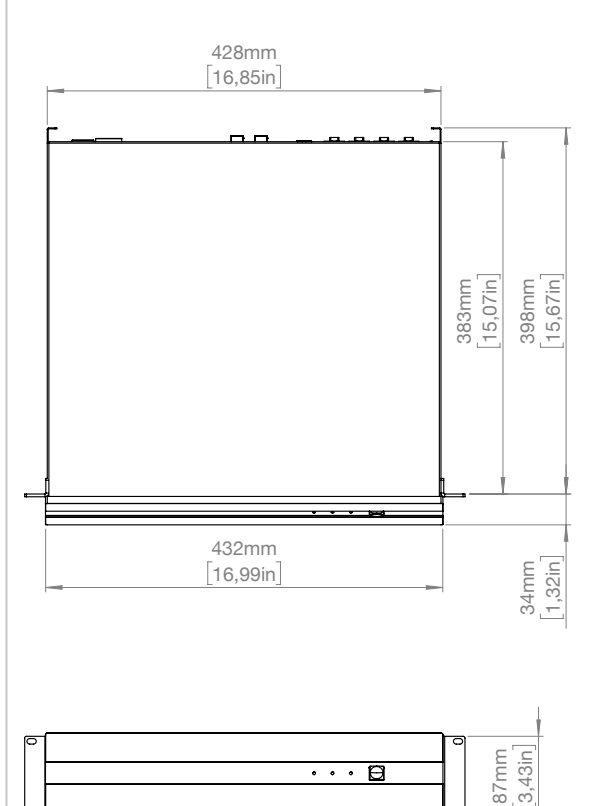

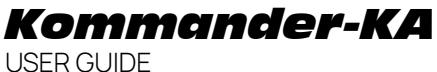

### **DSP Block Diagram**

Standard Kommander-KA

4-channel units: KA14 I, KA34, KA104

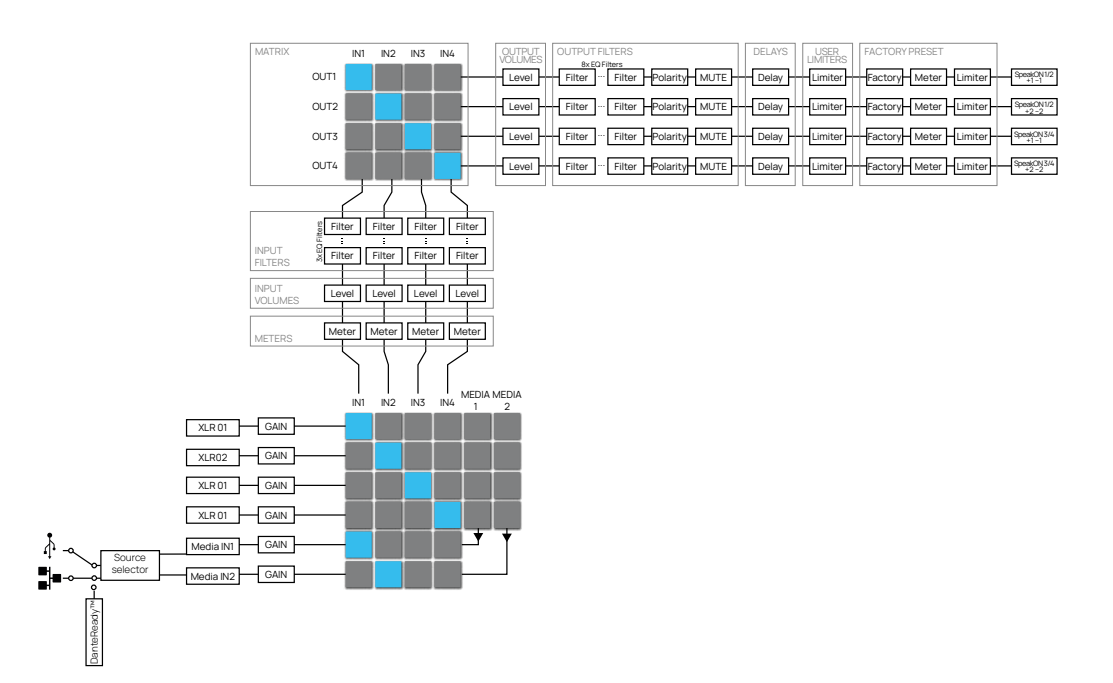

8-channel units: K18, KA28, KA68, KA208

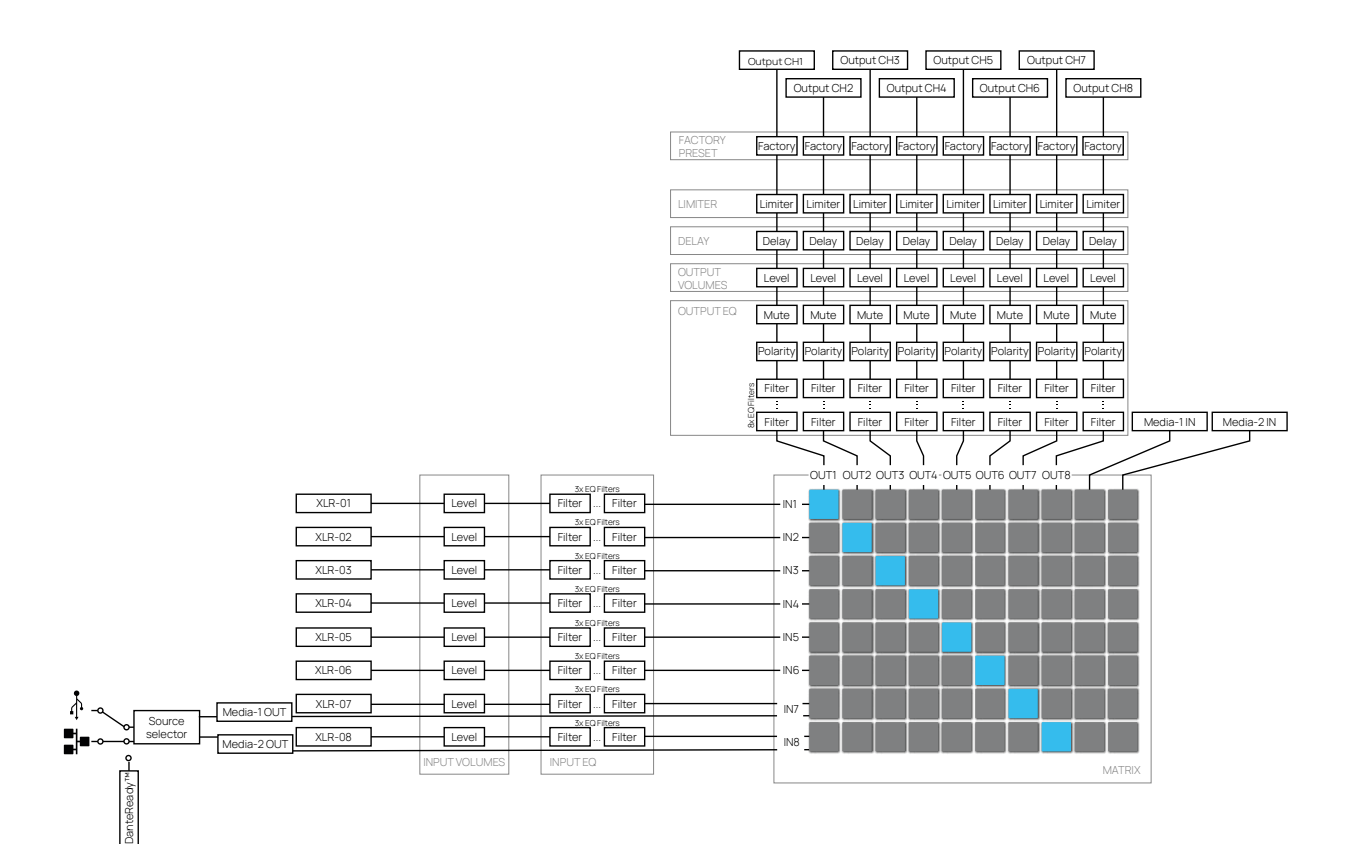

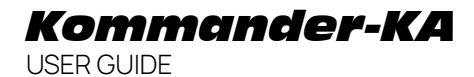

8-channel units: K18+, KA28+, KA68+, KA208+\*

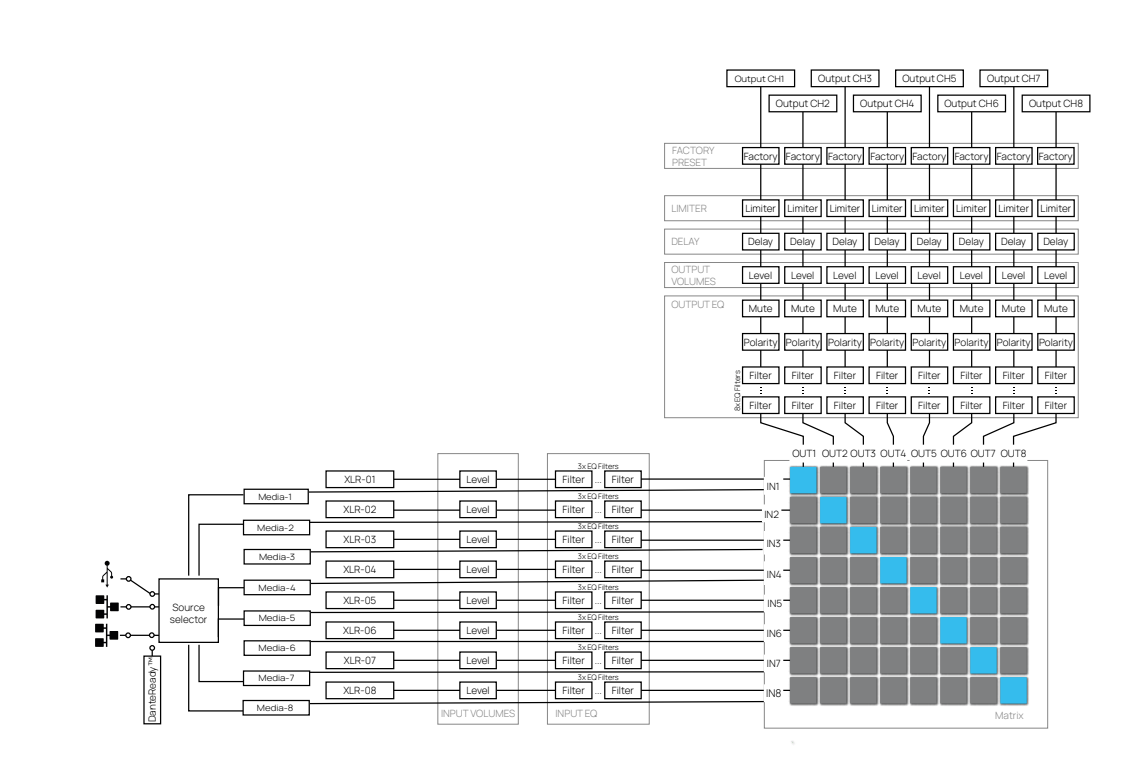

\*KA104LIVE / KA208LIVE The architecture of the DSP KA208LIVE and KA104LIVE is analogous to the models illustrated, with the exception that CA-COM inputs are

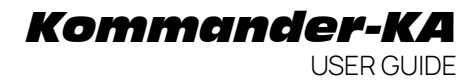

### **Technical Specifications**

|                           | Kommander-KA14 I                                                                                                    | Kommander-KA34                                   | Kommander-KA104                                  |  |  |
|---------------------------|----------------------------------------------------------------------------------------------------|--------------------------------------------------|--------------------------------------------------|--|--|
| Туре                      |                                                                                                    | 4ch switching mode, Class D Amplifier            |                                                  |  |  |
| Output Power <sup>1</sup> | 4x 600W @ 2Ω                                                                                                    | 4x 750W @ 4Ω                                     | 4x 2500W @ 4Ω                                    |  |  |
| Minimum impedance         | 2Ω                                                                                                    | 4 Ω                                              | 4 Ω                                              |  |  |
| Frequency Response        |                                                                                                    | 20 Hz - 20 kHz (±1 dB)                           |                                                  |  |  |
| Connectors                | Input: Remote connectivity:<br>4x XLR-F balanced input 1x Ethernet RJ45<br>Output: 4x USB-A<br>4x XLR-M balanced LINK output Wi-Fi IEEE 802.11 b/g/n<br>2x PC 4/ 4-ST-7,62 speaker output Digital channel count 2 x 2 |                                                  |                                                  |  |  |
| DSP                       | Grouping, Equalization, Limiters, Routing, Level, Loudspeaker presets                                                                                                    |                                                  |                                                  |  |  |
| Remote control            | Wi-Fi dedicated APP I K-framework3 via wired Ethernet connection                                                                                                    |                                                  |                                                  |  |  |
| MAINS Operating Range     | 100-240V AC, 50-60 Hz with PFC                                                                                                    |                                                  |                                                  |  |  |
| Power Consumption         | 400 W @ 8 Ω load,<br>Pink noise, 1/4 rated power                                                                                                    | 600 W @ 8 Ω load,<br>Pink noise, 1/4 rated power | 600 W @ 4 Ω load,<br>Pink noise, 1/4 rated power |  |  |
| Protections               | Thermal protection, output short circuit, RMS output current protection, high frequency protection, power limiter, clip limiter.                                                                                      |                                                  |                                                  |  |  |
| IP Rating                 | IP20                                                                                                    |                                                  |                                                  |  |  |
| Dimensions (WxHxD)        | 430 x 87 x 430 mm (17 x 3,4 x 17 in)                                                                                                    |                                                  |                                                  |  |  |
| Weight                    | 6 kg (13,2 lb)                                                                                                    | 7 kg (15,4 lb)                                   | 8,15 kg (18 lb)                                  |  |  |

Kommander-KA18 Kommander-KA28 Kommander-KA68 Kommander-KA208 8ch switching mode, Class D Amplifier Туре Output Power<sup>1</sup> 8x 150W @ 40 8 x 600W @ 20 8x750W@40 8x 2500W @ 40 Minimum impedance 4Ω 2Ω 4Ω 4Ω Frequency Response 20 Hz - 20 kHz (±1 dB) Remote connectivity: Input: 1x Ethernet RJ45 8x XLR-F balanced input Connectors 4x USB-A Output: Wi-Fi IEEE 802.11 b/g/n 4x PC 4/ 4-ST-7,62 speaker output Digital channel count 2 x 2 DSP Grouping, Equalization, Limiters, Routing, Level, Loudspeaker presets Remote control Wi-Fi dedicated APP I K-framework3 via wired Ethernet connection MAINS Operating Range 100-240V AC: 50-60 Hz with PEC 300 W @ 8 Ω load, 800 W @ 8 Ω load, 1200 W @ 4 Ω load, 1200 W @ 4 Ω load, Power Consumption Pink noise, 1/4 rated power Pink noise, 1/4 rated power Pink noise, 1/4 rated power Pink noise, 1/4 rated power Protections Thermal protection, output short circuit, RMS output current protection, high frequency protection, power limiter, clip limiter. **IP** Rating IP20 Dimensions (WxHxD) 430 x 87 x 430 mm (17 x 3.4 x 17 in) 7 kg (15,4 lb) 7,4 kg (16,3 lb) 8,3 kg (18,3 lb) 10 kg (22 lb) Weight

|                           | Kommander-KA18+                                                                                                    | Kommander-KA28+                                                       | Kommander-KA68+                                   | Kommander-KA208+                                  |  |  |
|---------------------------|----------------------------------------------------------------------------------------------------|-----------------------------------------------------------------------|---------------------------------------------------|---------------------------------------------------|--|--|
| Туре                      |                                                                                                    | 8ch switching mod                                                     | e, Class D Amplifier                              |                                                   |  |  |
| Output Power <sup>1</sup> | 8x150W @ 4Ω                                                                                                    | 8×600W @ 2Ω                                                           | 8x 750W @ 4Ω                                      | 8x 2500W @ 4Ω                                     |  |  |
| Minimum impedance         | 4Ω                                                                                                    | 2Ω                                                                    | 4 Ω                                               | 4Ω                                                |  |  |
| Frequency Response        |                                                                                                    | 20 Hz - 20                                                            | kHz (±1dB)                                        |                                                   |  |  |
| Connectors                | Input: Remote connectivity:<br>8x XLR-F balanced input 2x Ethernet RI45 - EtherCON<br>Output: 1x USB-A<br>4x PC 4/ 4-ST-7,62 speaker output Digital channel count 8 x 8 |                                                                       |                                                   |                                                   |  |  |
| DSP                       |                                                                                                    | Grouping, Equalization, Limiters, Routing, Level, Loudspeaker presets |                                                   |                                                   |  |  |
| Remote control            | Built-in web-app and K-framework3 via wired Ethernet connection                                                                                                    |                                                                       |                                                   |                                                   |  |  |
| MAINS Operating Range     | 100-240V AC, 50-60 Hz with PFC                                                                                                    |                                                                       |                                                   |                                                   |  |  |
| Power Consumption         | 300 W @ 8 Ω load,<br>Pink noise, 1/4 rated power                                                                                                    | 800 W @ 8 Ω load,<br>Pink noise, 1/4 rated power                      | 1200 W @ 4 Ω load,<br>Pink noise, 1/4 rated power | 1200 W @ 4 Ω load,<br>Pink noise, 1/4 rated power |  |  |
| Protections               | Thermal protection, output short circuit, RMS output current protection, high frequency protection, power limiter, clip limiter.                                        |                                                                       |                                                   |                                                   |  |  |
| IP Rating                 | IP20                                                                                                    |                                                                       |                                                   |                                                   |  |  |
| Dimensions (WxHxD)        | 430 × 87 × 430 mm (17 × 3,4 × 17 in)                                                                                                    |                                                                       |                                                   |                                                   |  |  |
| Weight                    | 7 kg (15,4 lb)                                                                                                    | 7,4 kg (16,3 lb)                                                      | 8,3 kg (18,3 lb)                                  | 10 kg (22 lb)                                     |  |  |

|                           | Kommander-KA104LIVE                                                                                                    | Kommander-KA208LIVE                                                                                       |  |  |
|---------------------------|----------------------------------------------------------------------------------------------------|----------------------------------------------------------------------------------------------------|--|--|
| Туре                      | 4ch switching mode, Class D Amplifier                                                                                                  | 8ch switching mode, Class D Amplifier                                                                     |  |  |
| Frequency Response        | 20 Hz - 20                                                                                                    | kHz (±1dB)                                                                                                |  |  |
| Output Power <sup>1</sup> | 4x 2500W @ 4Ω                                                                                                    | 8x 2500W @ 4Ω                                                                                             |  |  |
|                           | Input:<br>4x XLR-F bal input<br>4x XLR-M bal LINK output<br>Output:<br>2x SpeakON NL4 speaker output - 1xCA-COM multichannel<br>output | Input:<br>8x XLR-F bal input<br>Output:<br>4x SpeakON NL4 speaker output - 2xCA-COM multichanne<br>output |  |  |
| Connectors                | Remote connectivity:<br>1x Ethernet RJ45<br>4x USB-A<br>Wi-Fi IEEE 802.11 b/g/n                                                        |                                                                                                    |  |  |
| DSP                       | Grouping, Equalization, Limiters, Routing, Level, Loudspeaker presets                                                                  |                                                                                                    |  |  |
| Remote control            | Built-in web-app and K-framewor                                                                                                    | rk3 via wired Ethernet connection                                                                         |  |  |
| MAINS Operating Range     | 100-240V AC, 50                                                                                                    | )-60 Hz with PFC                                                                                          |  |  |
| Power Consumption         | Pink noise, 1/4 rated power     Pink noise, 1/8 rated power,       600 W @ 8 Ω load,     1200 W @ 4 Ω load                             |                                                                                                    |  |  |
| Protections               | Thermal protection, output short circuit, RMS output current protection, high frequency protection, power limiter, clip limiter.       |                                                                                                    |  |  |
| IP Rating                 | IP20                                                                                                    |                                                                                                    |  |  |
| Dimensions (WxHxD)        | 430 x 87 x 430 mm (17 x 3,4 x 17 in)                                                                                                   |                                                                                                    |  |  |

|                           | Kommander-KA104LIVE+                                                                                                    | Kommander-KA208LIVE+                                                                                      |  |  |  |
|---------------------------|----------------------------------------------------------------------------------------------------|----------------------------------------------------------------------------------------------------|--|--|--|
| Туре                      | 4ch switching mode, Class D Amplifier 8ch switching mode, Class D Amplifier                                                            |                                                                                                    |  |  |  |
| Frequency Response        | 20 Hz - 20                                                                                                    | κHz (±1dB)                                                                                                |  |  |  |
| Output Power <sup>1</sup> | 4x 2500W @ 4Ω 8x 2500W @ 4Ω                                                                                                    |                                                                                                    |  |  |  |
| Connectors                | Input:<br>4x XLR-F bal input<br>4x XLR-M bal LINK output<br>Output:<br>2x SpeakON NL4 speaker output - 1xCA-COM multichannel<br>output | Input:<br>8x XLR-F bal input<br>Output:<br>4x SpeakON NL4 speaker output - 2xCA-COM multichanne<br>output |  |  |  |
|                           | Remote connectivity:<br>2x Ethernet RJ45 - EtherCON<br>1x USB-A                                                                        |                                                                                                    |  |  |  |
| DSP                       | Grouping, Equalization, Limiters, Routing, Level, Loudspeaker presets                                                                  |                                                                                                    |  |  |  |
| Remote control            | Built-in web-app and K-framewor                                                                                                    | k3 via wired Ethernet connection                                                                          |  |  |  |
| MAINS Operating Range     | 100-240V AC, 50                                                                                                    | -60 Hz with PFC                                                                                           |  |  |  |
| Power Consumption         | Pink noise, 1/4 rated power<br>600 W @ 8 Ω load,                                                                                       | Pink noise, 1/8 rated power,<br>1200 W @ 4 Ω load                                                         |  |  |  |
| Protections               | Thermal protection, output short circuit, RMS output current protection, high frequency protection, power limiter, clip limiter.       |                                                                                                    |  |  |  |
| IP Rating                 | IP20                                                                                                    |                                                                                                    |  |  |  |
| Dimensions (WxHxD)        | 430 x 87 x 430 mm (17 x 3,4 x 17 in)                                                                                                   |                                                                                                    |  |  |  |

This page intentionally left blank

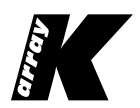

Designed and Made in Italy

K-ARRAY surl Via P. Romagnoli 17 I 50038 Scarperia e San Piero - Firenze - Italy ph +39 055 84 87 222 | info@k-array.com

www.k-array.com